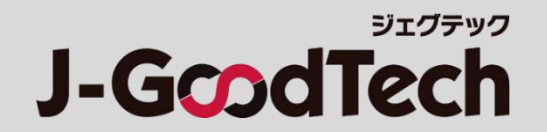

### 支援機関さま向け

# ジェグテック 操作ガイド

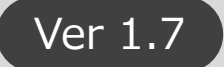

Copyright Organization for Small & Medium Enterprises and Regional Innovation, JAPAN. All Rights Reserved.

# はじめに

#### ジェグテックをご利用いただきありがとうございます。 本ガイドでは、ジェグテックを利用する際に必要な機能の操作方法をご案内します。

【ログイン方法】

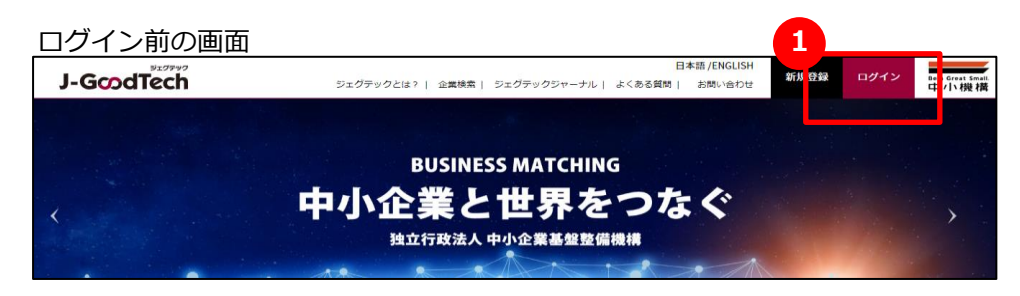

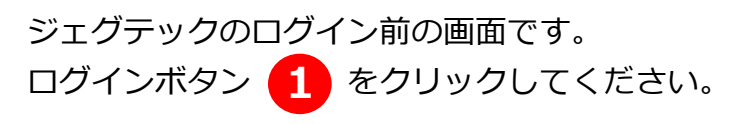

#### ログイン画面

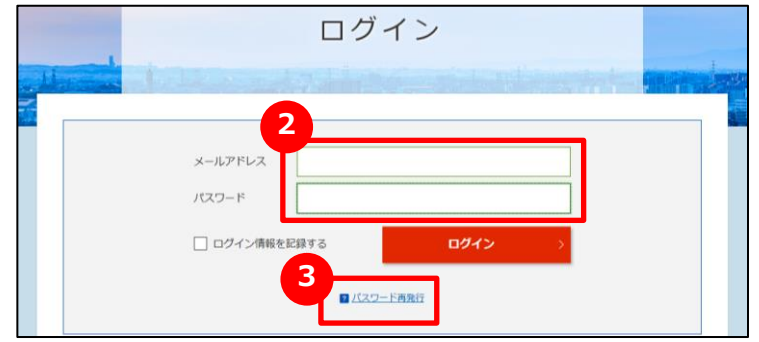

ログイン後のホーム画面

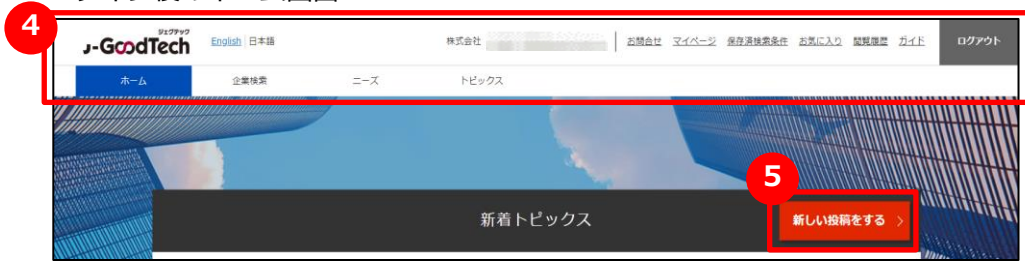

2 にメールアドレスとパスワードを入力し、 ログインをクリックしてください。

パスワードを忘れた場合は、3パスワード再発行をクリック すると、パスワード再発行画面に遷移します。 ジェグテック会員として登録されているメールアドレスを入力 いただくことで、パスワードを再設定することができます。

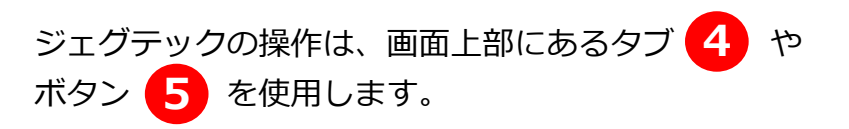

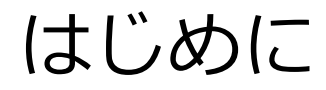

ジェグテックのご利用にあたっては「J-GoodTech利用規約第7条、第9条、第14条、第19条」に 記載されているセキュリティ上の事項にご注意ください。

URL: https://jgoodtech.smrj.go.jp/pub/ja/terms/

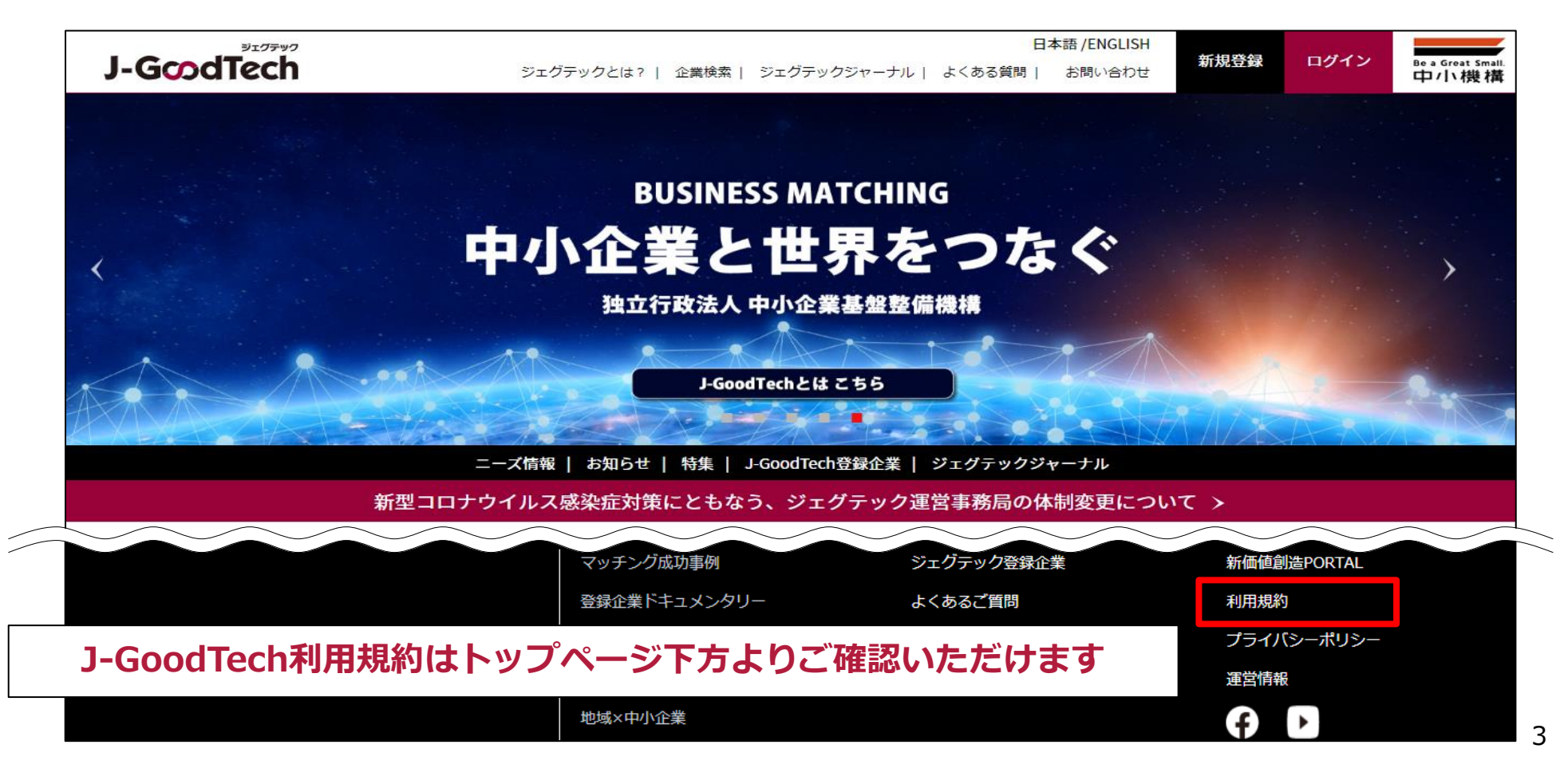

目次

| Chapter 1. | 支援機関の情報・推薦企業を管理する | P5  |
|------------|-------------------|-----|
|            |                   |     |
| Chapter 2. | 登録企業を検索する         | P21 |
|            |                   |     |
| Chapter 3. | ニーズを利用する          | P26 |
|            |                   |     |
| Chapter 4. | トピックスを利用する        | P39 |
|            |                   |     |
| Chapter 5. | お問い合わせを利用する       | P45 |
|            |                   |     |
| Chapter 6. | 利用者情報を管理する        | P48 |
|            |                   |     |
| Chapter 7. | 活動状況を把握する         | P57 |
|            |                   |     |
| Chapter 8. | その他便利機能           | P61 |

# Chapter 1.支援機関の情報・推薦企業を管理する

国内支援機関の方は、自身の情報や支援メニューを紹介することができます。 また、支援先の企業を推薦企業として登録できます。 自身の情報を充実させるだけではなく、推薦した企業に対し推薦コメントを入力し、 推薦先の法人情報ページを魅力的にしましょう。

#### Chapter 1. 支援機関の情報・ 推薦企業を管理する

# 支援機関情報を編集 / 管理する

マイページ

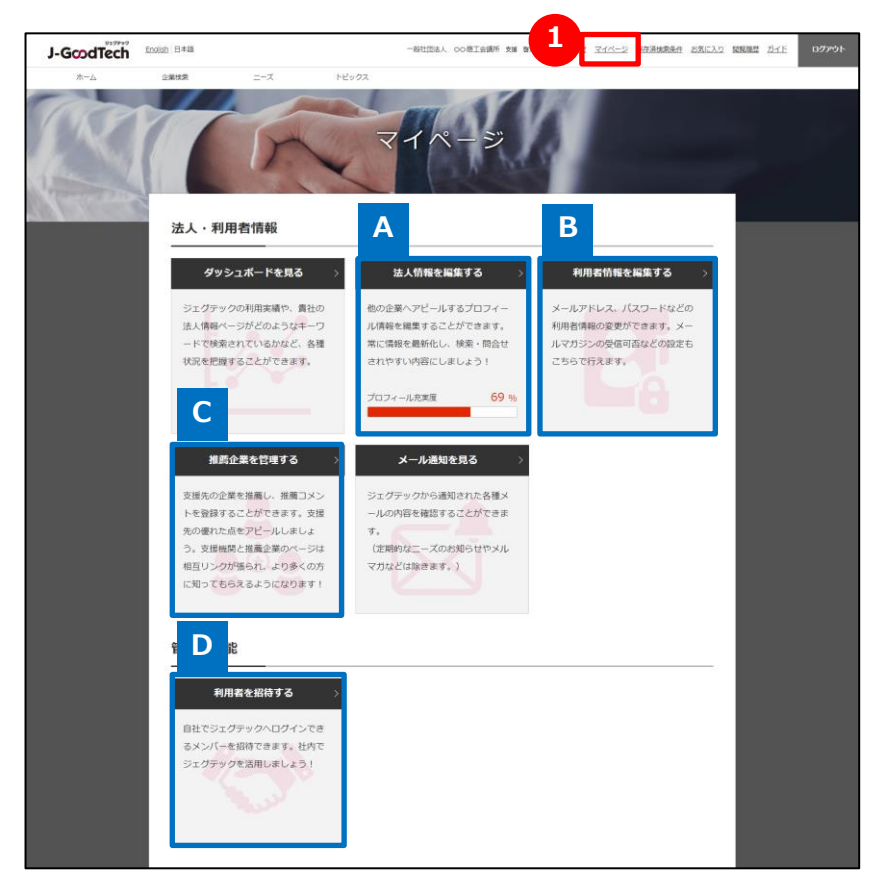

# 1 マイページを表示する

マイページでは、支援情報や利用者情報を編集できます。次ページ以降、機能ごとに説明します。

### A 法人情報を編集する

Ρ7

支援機関情報は貴機関の専用ホームページです。 支援活動などの情報を登録することができます。

#### **B**利用者情報を編集する

P46

P15

利用者情報の変更ができます。メールマガジンの受信可否やジェグ テックからの退会の手続きも行えます。

#### C 推薦企業を管理する

支援先の企業を推薦企業として登録できます。推薦企業として登録すると推薦コメントの入力を行うことができ、推薦した企業のページが充実します。

**D**利用者を招待する

P51

貴機関でジェグテックヘログインできる人を招待することができます。 メンバーを増やし機関内でジェグテックを活用しましょう。

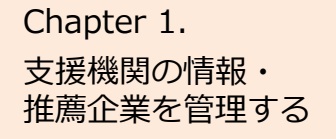

# 支援機関情報を編集 / 管理する

Α

#### よくあるお問い合わせ

| 文抜機則有物                      |                     |               |
|-----------------------------|---------------------|---------------|
|                             | 法人情報                |               |
|                             |                     | ★ お気に入りに登録    |
| 最終更新日時: 2019/09/04 10:14:04 |                     | この法人の英語ページを見る |
| ○○商工会議所                     |                     |               |
| 地域の企業を盛り上げる「企業と地域の架け        | 矞」                  |               |
| 各種支援をワンストップサービスにて実現         |                     |               |
|                             | お問い合わせ              | >             |
| 支援活動 アピール                   | 法人戰要                |               |
| 支援メニュー・実績                   |                     |               |
| 支援事例                        | ○○県の様々な中小企業支援メニューを  | 是供しています。      |
| 支援対象へのPR                    | 中小企業の皆さまと寄り沿って支援してい | いきます。         |

#### Q 支援機関情報とは?

ジェグテックでは、会員企業が自社(貴機関)の法人情報ペー ジを持つことが出来ます。

法人情報ページの表示はタブで切り替える形式です。

**支援活動・・・・** どのような支援活動を行っているか紹介する ページです。 また、ジェグテックに登録している法人のうち、

貴支援機関が実際に支援している法人を 紹介することができます。

- アピール ・・・・ 貴支援機関をアピールするページです。
- 法人概要 ・・・・ 住所など基本情報を表示するページです。

これらの内容の更新は、マイページの「法人情報を編集する」や 「推薦企業を管理する」から行います。

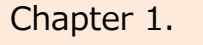

支援機関の情報・ 推薦企業を管理する

# 支援機関情報を編集 / 管理する(仕上りイメージ)

貴機関ページの仕上がりイメージ①:企業検索結果一覧ページと法人情報ページ(アピールタブ)

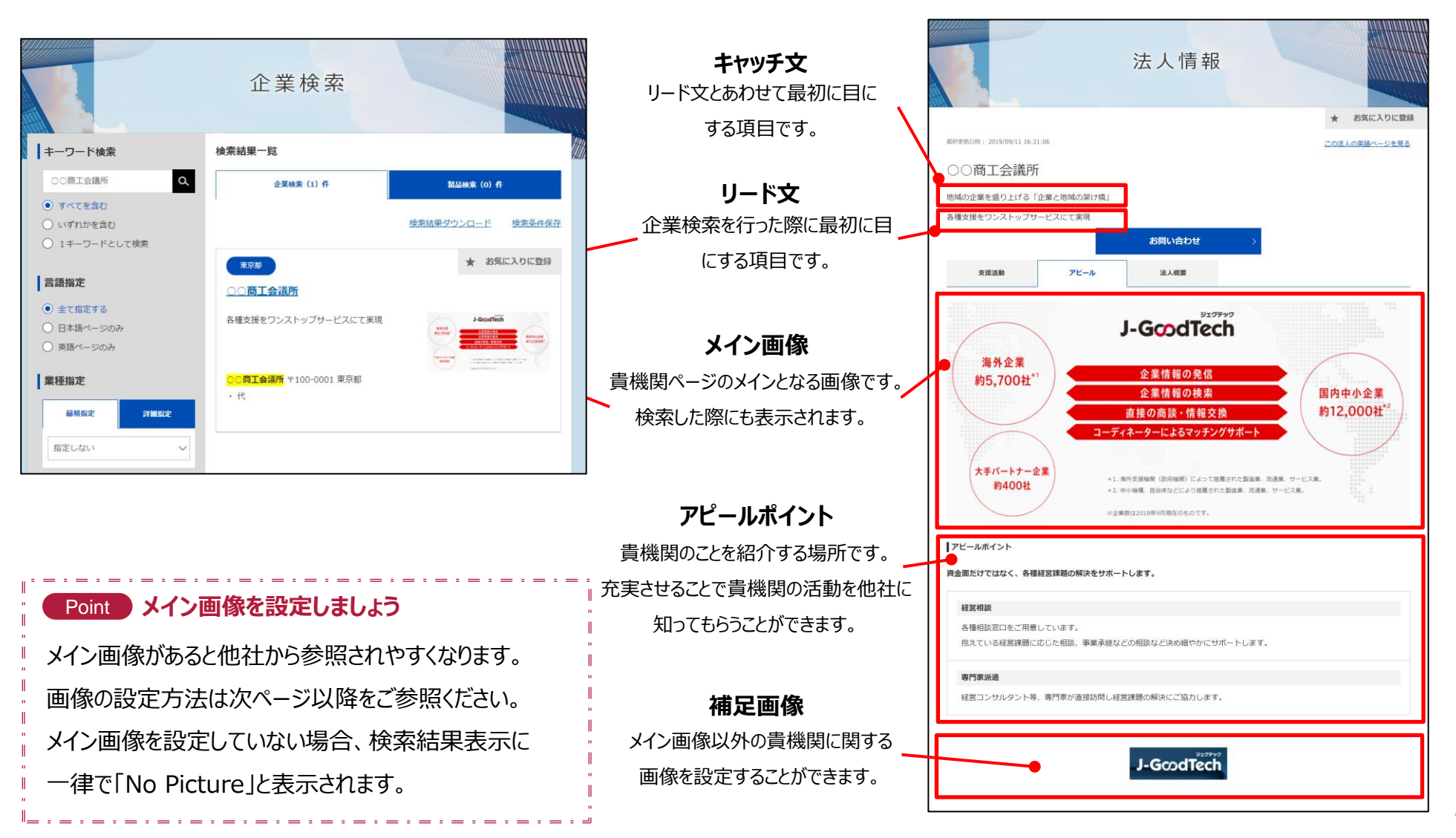

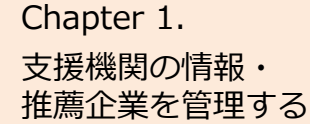

# |支援機関情報を編集 / 管理する(仕上りイメージ)

|貴機関ページの仕上がりイメージ②:貴機関の法人情報ページ(支援活動タブ)と中小企業の法人情報ページ

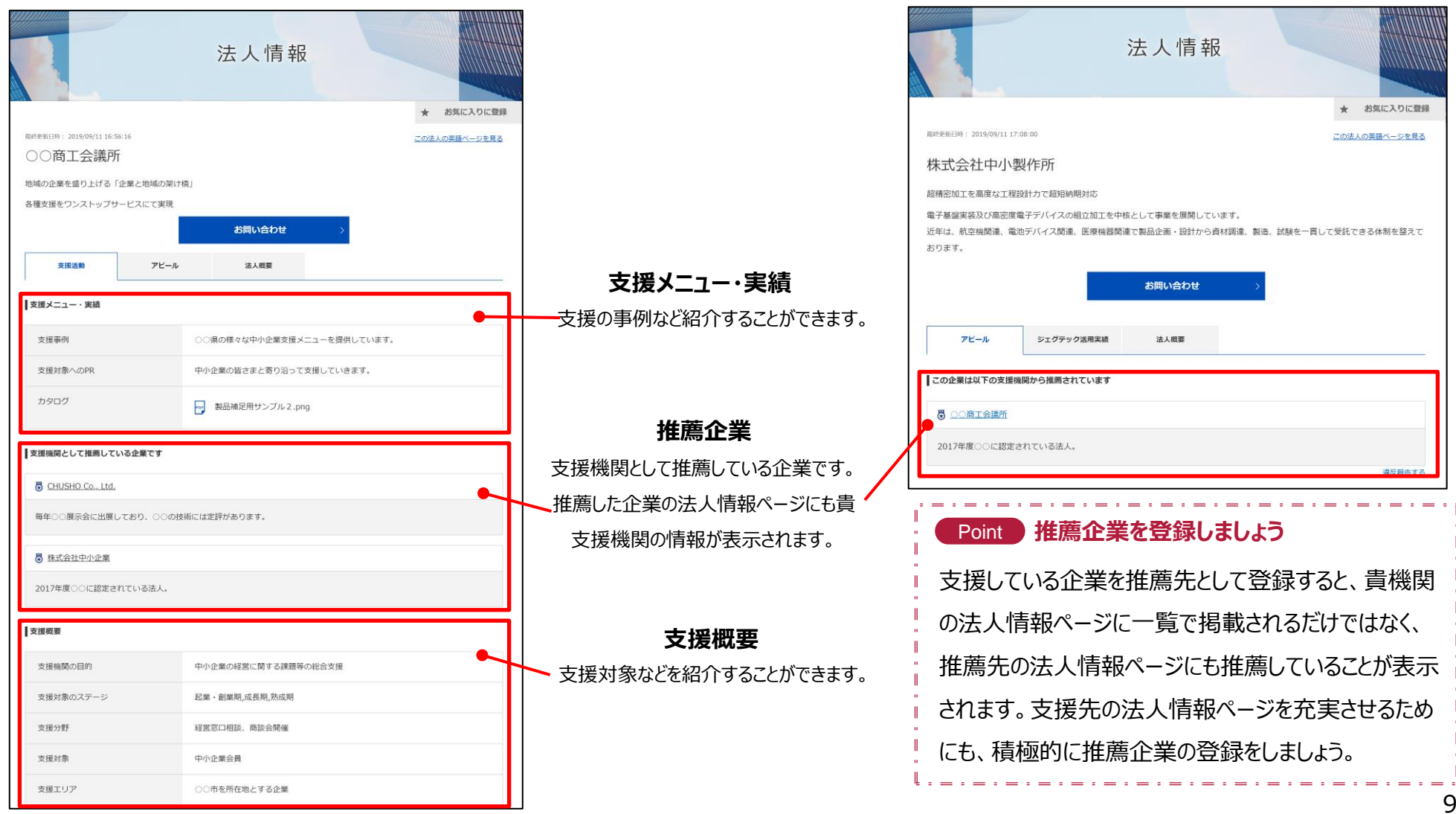

#### Chapter 1. 支援機関の情報・ 推薦企業を管理する

# 支援機関情報を編集 / 管理する(基本操作)

マイページ > 法人情報設定

| の商工会議訴送          |                   |             |                              |
|------------------|-------------------|-------------|------------------------------|
|                  | ( 公開中 公開中 日本語は現代) | 公司されています。   | 🏭 利用者一型 🌞 公開設定·海外開達活         |
| 法人情報編集           |                   | ご担当者様情報     | _                            |
| ジェグテック運営事務局管理    | >                 |             | >                            |
| ご担当者様情報          | >                 | ジェグテックの窓口とな | (る担当者の連絡先をご入力ください。(外部には公開されま |
| 法人结報1            | >                 | Fu)         |                              |
| 法人结報 2           | >                 | (0.111      |                              |
| アピール情報           | >                 |             | 去援 鸿介                        |
| 外部リング・動画情報       | >                 | (Cram)      |                              |
| 検索用キーワード         | >                 | メールアドレス     |                              |
| 特徴や実績・SDGsへの取り組み | >                 | 电活曲号        | 国#号: B1                      |
| 南僻・ファイル管理        | >                 |             | 電話兼号                         |
| 支援情報             |                   | 編集          | <b>&gt;</b>                  |
| 支援活動概要           | >                 |             |                              |
| 支援メニュー・実績        | >                 |             |                              |
|                  | 87                |             |                              |

### 1 編集対象の言語を選択する

支援機関情報は、日本語と英語の2つの画面があります。 どちらの画面を編集するのかを選択してください。 赤枠で表示された側が編集中の言語になります。 英語ページの追加は、「公開設定・海外関連設定」から行えます。

### 2 編集する情報を選択する

法人情報設定では、以下11種類の情報を編集することができます。

| ご担当者様情報              | ジェグテックにおける窓口担当者の連絡先情報          |
|----------------------|--------------------------------|
| 法人情報1                | 法人名や所在地などの情報(公開)               |
| 法人情報2                | 代表者などの情報(公開・非公開選択可)            |
| アピール情報               | 貴機関のアピールポイント情報                 |
| 外部リンク・動画情報           | 貴機関の特設ページや動画などのURL情報           |
| 検索用キーワード             | 貴機関を検索させるためのキーワード情報(最大30件)     |
| 特徴や実績・SDGsへ<br>の取り組み | 貴機関の特徴や実績情報、SDGsへの取り組み情報       |
| 画像・ファイル管理            | 貴機関ページに利用する画像やカタログ・パンフレットなどの管理 |
| 支援活動概要               | 貴機関が支援している分野、エリアなどの情報          |
| 支援メニュー・実績            | 貴機関が行っている具体的な支援活動の情報           |
| 推薦企業管理               | 貴機関が支援している企業で他社へ推薦したい企業の情報     |

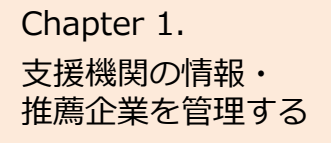

# 支援機関情報を編集 / 管理する(基本操作)

マイページ > 法人情報設定

| 6                                                       | 法人情報                                                                               | 设定                                              |                            |
|---------------------------------------------------------|------------------------------------------------------------------------------------|-------------------------------------------------|----------------------------|
| 〇〇 <b>商工会議所様</b><br>編集対象馬語(日本語)公務中<br>現在は日本語の内容を編集中です。E | 15月 昨公開<br>日本語は現在公開されています。<br>                                                     | <b>注:</b> 利用者一覧                                 | 公開設定:海外間遭設定                |
| 法人情報編集<br>ご担当者様情報<br>ご担当者様情報                            |                                                                                    |                                                 | ・ / / のには公開されませ            |
| ジェグテックの窓口となる<br>中小機構から連絡する際に                            | ご担当者様情報編集入ス<br>型当者の連絡先をご入力ください。(外部には<br>利用します。会員登録時にご登録された担当社                      | <b>力</b><br>#公開されません)<br>省と同一の方である必要はあ          |                            |
| りません。<br>保存ボタンをクリックする<br>※印は入力必須項目です。<br>2              | まで、編集内容は反映されません。<br>部長                                                             |                                                 |                            |
| お名前 米<br>メールアドレス 米                                      | 支援 階介<br>()                                                                        |                                                 |                            |
| トップ選<br>ドアップ<br>1905.0<br>米 悪歌<br>は2020                 | ▲<br>セース<br>イバー3<br>メ 預除<br>企業トップ用サ<br>企業トップ用サ<br>ご業トップ用サ<br>マーイルを添付する<br>ない512pxで | ンブル.png                                         |                            |
|                                                         | ジェグテック内で企業情報を検索されや<br>録ください、検索用モーワードは最大3C<br>「保存」をクリックするまで内容は反映                    | すくするために、企業の特徴を表す成素<br>傷まで登録可能です。<br>されません。<br>4 | 用キーワードをご登<br><b>+ 20</b> 0 |

# 1 各項目の内容を入力する

各項目の内容を編集する場合は、「編集」ボタンをクリックしてください。 編集入力画面が表示されます。

# 2 「※」のある欄は、必ず入力する

「※」のあるものは必須項目です。入力がなければ登録できません。

# 3 ファイルを添付する

画像やファイルを添付する際は、「ファイルを添付する」ボタン、 「ファイルを選択する」ボタンをクリックしてください。 ファイルを指定する画面が表示されます。

### 4 複数登録する

情報を複数登録する場合は、「+追加」ボタンをクリックしてください。 追加の入力欄が表示されます。

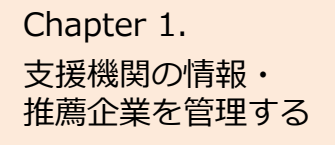

# 支援機関情報を編集 / 管理する(基本操作)

マイページ > 法人情報設定

| 法人情報1編集 | 入力                           |                                                                                               |
|---------|------------------------------|-----------------------------------------------------------------------------------------------|
|         | 「保存」をクリックするる<br>※ 印は入力必須項目です | まで内容は反映されません。<br>。                                                                            |
|         | 法人番号                         |                                                                                               |
|         | 法人名 💥                        | ○○商工会議所                                                                                       |
|         | ホームページ                       | http://www.smrj.go.jp/                                                                        |
|         | 従業員数                         | 10<br>(うち常用雇用者数: 5 )                                                                          |
|         | 本社所在地:国                      | 日本                                                                                            |
|         | 本社所在地:住所<br>※                | <ul> <li>郵便番号: 1000001</li> <li>住所自動入力 &gt;</li> <li>部道府県: 東京都 &gt;</li> <li>住所詳細:</li> </ul> |
|         | 業種                           |                                                                                               |
|         | < キャンセル                      | Fate   & A                                                                                    |

|   | 製品・技術・サービス選択     |   | 編集 | > |  |
|---|------------------|---|----|---|--|
|   | 製品技術情報編集         | > |    |   |  |
|   | 製品・技術・サービスの表示順設定 | > |    |   |  |
| E | 公開中のページを確認       | > |    |   |  |
|   | 下書きプレビュー確認       | > |    |   |  |
| 4 | 一括公開             | > |    |   |  |

# 1 下書き保存する

この画面で入力した内容を一時的に保存したいときは、「下書き」ボタン をクリックします。下書き中の内容は公開されません。 入力作業を中断する時などにご利用ください。 下書き中の項目は、 下書き と表示されます。

### 2 (現在、編集中の画面を)保存する

この画面で入力した内容を保存したいときは、「保存」ボタンクリックします。 保存した内容は公開されます。

### う 下書き中の内容を確認する

下書き中の内容を確認したい場合は、「下書きプレビュー確認」をクリック します。公開すると、どのように見えるか確認することができます。

# 4 一括公開する

下書き中のすべての内容を一括で保存して公開したいときは、

「一括公開」ボタンをクリックします。

保存した内容は公開されます。

複数の情報を変更する場合は、それぞれを「下書き」で保存し

「一括公開」ボタンをクリックして、まとめて公開することができます。

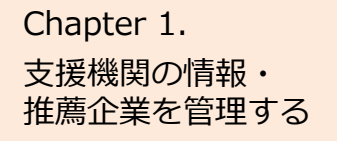

# 支援機関情報を編集 / 管理する

#### よくあるお問い合わせ

| 1                    | 6                                              | 法                                                                                                    | 公             | 開設定                                                      | E・海<br>設定                           | 的関連設定                                 |     |
|----------------------|------------------------------------------------|----------------------------------------------------------------------------------------------------|---------------|----------------------------------------------------------|-------------------------------------|---------------------------------------|-----|
| 毎日<br>編集対象書<br>現在は日本 | 商工会議<br>語 (日本語 20<br>応語の内容を編集<br>○ 商]<br>公開設定・ | <ul> <li>所様</li> <li>第19</li> <li>第5</li> <li>第25</li> <li>第25</li> <li>第25</li> <li>第4日は現在公開</li> <li>二会議所様</li> <li>海外関連設定</li> </ul> | <b>1</b> されてい | ます。                                                      | 4                                   | 利用者一至                                 | 連設定 |
|                      | 全体設定                                           |                                                                                                    |               |                                                          |                                     |                                       |     |
|                      | 515                                            | 法人名                                                                                                    |               | 公開/                                                      | 非公開                                 | 表示確認                                  |     |
|                      | 日本語                                            | 00商工会議所                                                                                                    |               | <ul> <li>● 23₩</li> </ul>                                | ) 非公開                               | 表示確認 >                                |     |
|                      | 英語                                             | CHAMBER OF COMMERCI<br>INDUSTRY                                                                                                    | E AND         | () 公開 ()                                                 | )非公開                                | 表示確認 >                                |     |
|                      | グループ別                                          | 設定                                                                                                    |               |                                                          |                                     |                                       |     |
|                      |                                                | グループ                                                                                                    |               |                                                          | 公                                   | 規範囲                                   |     |
|                      | 法人情                                            | 報2(公開・非公開を選択するIJ                                                                                                    | 目)            | <ul> <li>非公開(相)</li> <li>会員限定公</li> <li>一般に公開</li> </ul> | 1ユーザには公開さ<br>2開(ログインして<br>紀(ログインしてい | れません)<br>いる方のみ公開されます)<br>はい方にも公開されます) |     |
|                      | 海外対応状                                          | 況                                                                                                    |               |                                                          |                                     |                                       |     |
|                      |                                                | 設定項目                                                                                                    |               |                                                          | 設定内容                                |                                       |     |
|                      |                                                | 海外展開実績                                                                                                    | ● なし          | () ಹರಿ                                                   |                                     |                                       |     |
|                      |                                                | 英語対応                                                                                                    | 0 🗉           | • 不可                                                     |                                     |                                       |     |
|                      |                                                | < 戻る                                                                                                    |               |                                                          | 保存                                  | 5                                     |     |

#### 企業情報は非公開にできる?

- 法人情報設定の公開設定・海外関連設定から、公開・非公開の 設定ができます。 「全体設定」で企業ページ全体の公開・非公開を設定できます。
  - 「グループ別設定」で公開範囲を選べます。 公開範囲は、以下の3つから選択できます。

**非公開・・・・・・**他のユーザには公開されません。 会員限定公開・・・ログインしている方のみ公開されます。 一般に公開・・・・ログインしていない方にも公開されます。

設定後は、「保存」ボタンをクリックして保存しましょう。

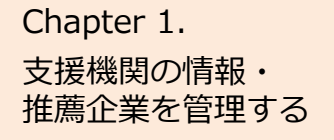

# 支援機関情報を編集 / 管理する

Α

#### よくあるお問い合わせ

| 诸恭情報編集入力                                           |                                                                                           |
|----------------------------------------------------|-------------------------------------------------------------------------------------------|
|                                                    | ご担当者様情報編集入力                                                                               |
| ジェグテックの窓口とな<br>中小機構から連絡する際<br>りません。<br>保存ボタンをクリックす | る担当者の連絡先をご入力ください。(外部には公開されません)<br>こ利用します。会員登録時にご登録された担当者と同一の方である必要はあ<br>るまで、編集内容は反映されません。 |
| <ul> <li>※印は入力必須項目です。</li> <li>役職</li> </ul>       |                                                                                           |
| お名前 ※                                              |                                                                                           |
| X=11.7781.7 ¥                                      | 支援 啓介                                                                                     |
|                                                    | jgoodtech@example.com                                                                     |
| =8±11185'> ₩                                       | 電話番号は市外局番からご入力ください<br>国番号: 日本(国番号:81) ~<br>電話番号: 0311111111                               |
|                                                    |                                                                                           |

#### Q ご担当者様情報とは?

ご担当者情報とは、ジェグテック運営事務局から連絡をする際 に使用する情報です。ジェグテックのご活用における貴機関の 窓口ご担当者の連絡先を入力してください。

ご担当者情報は、外部には公開されません。

異動や退職などで窓口ご担当者様が変更になる場合は、常 に最新の情報に更新を行ってください。

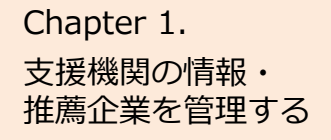

# 法人情報を編集 / 管理する

#### よくあるお問い合わせ

#### マイページ > 法人情報設定 > 外部リンク・動画情報

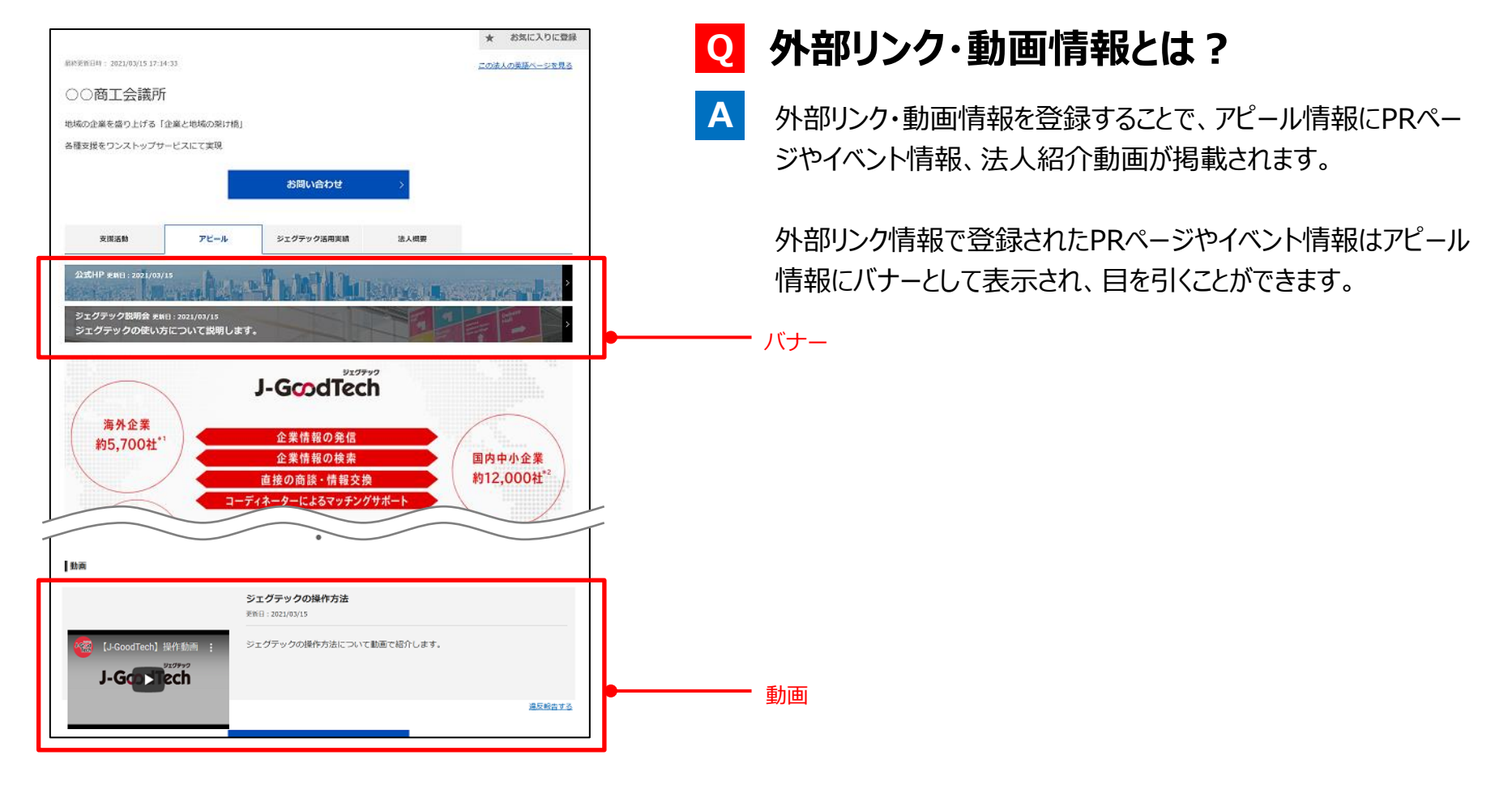

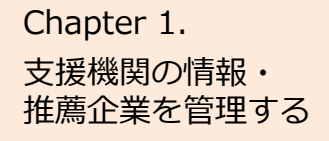

# 法人情報を編集 / 管理する

#### よくあるお問い合わせ

# マイページ > 法人情報設定 > 外部リンク・動画情報

| 外部リンク情報1  |               |  |
|-----------|---------------|--|
| 外部リンクへの情報 | ・URLを入力してください |  |
| 種別        | 貴社のPRページ ∨    |  |
| タイトル ※    |               |  |
| 説明        |               |  |
| URL       |               |  |
| 更新日       | 2021/03/12    |  |

| 種別   | 貴社のPRページ / イベント情報 のいずれか選択 |
|------|---------------------------|
| タイトル | 外部リンクのタイトル(必須)            |
| 説明   | 外部リンクの関する説明               |
| URL  | 外部リンクのURL                 |
| 更新日  | 外部リンクの更新日                 |

| 加画情報をご入力くださ                | ( ).                                    |  |
|----------------------------|-----------------------------------------|--|
| (※YouTubeにアップロ             | ード済の動画のみ掲載可能。)                          |  |
| URL                        | https://youtu.be/B2IhgjGywI4            |  |
| 動画タイトル<br>(推奨は30文字程<br>度)  | ジェグテック操作説明動画                            |  |
| 動画内容説明<br>(推奨は100文字程<br>度) | ジェグテックの操作を説明する動画です。                     |  |
| 提設動画                       | そのodTech) 操作動画 :<br>シェクテック<br>リーGCLLECL |  |
| 更新日                        | 2021/03/09                              |  |

| URL    | 掲載するYouTube動画のURL。<br><mark>【注意】YouTube以外の動画は掲載できません。</mark> |
|--------|--------------------------------------------------------------|
| 動画タイトル | 動画情報のタイトル。全角30文字(半角60文字)以内を推奨。                               |
| 動画の説明  | 動画情報の説明。全角100文字(半角200文字)以内を推奨。                               |
| 掲載動画   | 掲載される動画イメージ。URLに誤りがある場合は表示されません。                             |
| 更新日    | 動画情報の更新日                                                     |

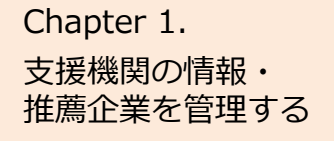

# 推薦企業を登録する

マイページ > 法人情報設定 > 推薦企業管理

| N MAR                                                             | 法人情報                                                       | 設定                                                                                          | M                                                                                            |                                                                       |
|-------------------------------------------------------------------|------------------------------------------------------------|---------------------------------------------------------------------------------------------|----------------------------------------------------------------------------------------------|-----------------------------------------------------------------------|
| 〇〇 <b>商工会議所様</b><br>編集対象書語 (日本語 (2007) (英語<br>現在は日本語の外部を編集中です。日本語 | 公開中<br>5.は現在公開されています。                                      | 121 -                                                                                       | 用者一覧 🏠 公開設定·海外開始                                                                             | <u>8.07</u>                                                           |
| 法人情報編集<br>ジェグテック連二字初時管理                                           | ご担当者様情報 ■ ■ ■ ■ > > >                                      |                                                                                             |                                                                                              |                                                                       |
| ご担当着楼话顿<br>法人话報1                                                  | > k)                                                       | STREET HOUSEN, C.C.                                                                         | AUCRESS (Pronicia Zulier)                                                                    | 14.12                                                                 |
| 法人物報2<br>アビール術報                                                   | >         税           >         お名前                        | 支援 济介                                                                                       |                                                                                              |                                                                       |
| <ul> <li>         ・</li></ul>                                     | メールアドレス<br>、<br>和道無日                                       | Real Pro-                                                                                   |                                                                                              |                                                                       |
| 国際・ファイル管理<br>支援情報                                                 |                                                            | R                                                                                           | マイページ                                                                                        |                                                                       |
| 支援活動戦歩<br>1 支援メニュー・実績                                             | 法人・利用       ダッシュ                                           | <b>者情報</b><br>2 <i>ポードを</i> 見る >                                                            | 法人情報を編集する >                                                                                  | 利用者情報を編集する                                                            |
| 北崎企業管理 公開中のページを確認 、 、 、 、 、 、 、 、 、 、 、 、 、 、 、 、 、 、 、           | ジェグテックの<br>法人情報ペー:<br>一ドで感覚され<br>状況を把握す。                   | D利用実績や、責社の<br>ジがどのようなキーワ<br>いているかなど、各種<br>らことができます。                                         | 他の企業へアピールするプロフィー<br>ル酒報を運転することができます。<br>常に情報を運転化し、使用・時合せ<br>されやすい内容にしましょう!<br>プロフィール売果屋 23 % | メールアドレス、パスワードなどの<br>利用者情報の変更ができます。メー<br>ルマガジンの受信の高などの設定も<br>こちらで行えます。 |
| <b>一版公開</b> ()                                                    | 2<br>対応の止戦<br>トを登録する。<br>天の動化した<br>う、文編戦<br>に成っ<br>このつてもらう | まを招建する >> と<br>地理局し、担局コメン<br>こかできます。支援<br>アビールしましま<br>地理合業のページは<br>長られ、より多くの方<br>えるようになります! | メール通知を見る ><br>シェグラックから通知された各様メ<br>ールの内容を確認することができま<br>す。<br>(法期内なニーズのお知らせやメル<br>マガなどは除きます。)  |                                                                       |

### 1 推薦企業を管理する

画面左の「推薦企業管理」をクリックして設定画面へ遷移します。 マイページの 2 「推薦企業を管理する」をクリックしても設定画面へ 遷移します。

#### Chapter 1. 支援機関の情報・ 推薦企業を管理する

# 推薦企業を登録する

マイページ > 法人情報設定 > 推薦企業管理

|                       | 推薦:                 | 企業管理        |                                |                 |
|-----------------------|---------------------|-------------|--------------------------------|-----------------|
| JGT法人管理番 <sup>#</sup> | 2                   | 法人名         | ۹                              | 検索              |
|                       |                     | 2           | + 推薦企業                         | 美追加             |
| 推薦企業名                 | 推薦コメント(日本語)         | 推薦コメント (英語) | 更新日日                           | ו≺א⊏            |
|                       | ○○の技術には定評があります。     |             | 2018/1<br>0/09<br>20:11:1<br>4 |                 |
| <u>株式会社中</u><br>小企業   | 2017年度00に認定されている法人。 |             | 2018/1<br>0/09<br>19:50:-<br>8 | قراح <b>א</b> ר |
|                       |                     |             |                                |                 |

|                                          | 推薦企業検索                                  |
|------------------------------------------|-----------------------------------------|
| 検索条件                                     |                                         |
| JGT法人管理番号                                |                                         |
| 法人名                                      | 中小瓢作所                                   |
| 5                                        |                                         |
| 都道府風                                     | v                                       |
| 業種(日本)                                   | V                                       |
| 業種(海外)                                   |                                         |
| 追加済み           保存ボタンをクリック           × 商隊 | Q 株款<br>すきまで、編集内容は反映されません。<br>現式会社中心園作所 |
| <                                        | \$r>tuk <b>&amp;</b> # →                |

# 1 検索条件を指定し絞りこむ

推薦している企業を絞り込みたい場合は、法人名などを入力し、 「検索」ボタンをクリックします。

#### 2 推薦企業を追加する

推薦する企業を検索して追加したいときは、「推薦企業追加」ボタンをクリックします。検索画面が開き、追加することができます。

#### Chapter 1. 支援機関の情報・ 推薦企業を管理する

# 推薦企業を登録する

マイページ > 法人情報設定 > 推薦企業管理 > 推薦企業検索

|                                                                    | 推薦              | 企業相                 | 슟索 |                                            |        |  |
|--------------------------------------------------------------------|-----------------|---------------------|----|--------------------------------------------|--------|--|
| 検索条件                                                               |                 |                     |    |                                            |        |  |
| JGT法人管理番号                                                          |                 |                     |    |                                            |        |  |
| 法人名                                                                | 中小製作所           |                     | ]  |                                            |        |  |
| Э                                                                  | 日本 ~            |                     |    |                                            |        |  |
| 都道府県                                                               | ~               |                     |    |                                            |        |  |
| 業種(日本)                                                             |                 |                     |    | $\sim$                                     |        |  |
| 業種(海外)                                                             |                 |                     |    |                                            | ~      |  |
|                                                                    | م               | 検索                  |    |                                            |        |  |
| 検索結果                                                               |                 |                     |    |                                            |        |  |
|                                                                    | JGT法人管理番号<br>JC | 法人名                 | E  | <ul> <li>業種(日本)</li> <li>金属製品製造</li> </ul> | 業種(海外) |  |
|                                                                    |                 | 社 <u></u> 里小<br>製作所 | *  | 55                                         |        |  |
| <b>追加済み企業</b><br>R存ボタンをクリックするまで、編集内容は反映されません。<br>X 削除 JC 株式会社中小製作所 |                 |                     |    |                                            |        |  |
| × 削除     JC     株式会社中小氢作加       4     4       く キャンセル     条存       |                 |                     |    |                                            |        |  |

### 1 追加する推薦企業を検索する

法人名などを入力し、「検索」ボタンをクリックすると検索結果 が表示されます。

### 2 追加する推薦企業を選択する

推薦したい企業の「追加」ボタンをクリックすると、追加済み企 業に表示されます。

### 3 追加する推薦企業を確認する

選択した推薦企業が正しいか確認し、誤っていた場合は、 「削除」ボタンをクリックします。

#### 4 推薦企業を登録する

推薦する企業を確認し「保存」ボタンをクリックします。追加後は必ず「保存」ボタンをクリックして内容を保存しましょう。

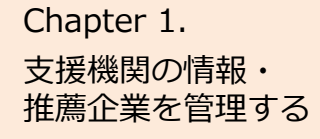

# 推薦企業を登録する

マイページ > 法人情報設定 > 推薦企業管理

| O Hmm                                       | 推薦企業管               | 理                                | 10 miles        |
|---------------------------------------------|---------------------|----------------------------------|-----------------|
| JGT法人管理醫号                                   | 法人名                 | +                                | Q、 検索<br>推薦企業追加 |
| 推薦コメント(日本語)<br>〇展示会に出現しており、〇〇の技術に<br>があります。 | 推薦コメント(英語)          | 更新日<br>2018/1<br>0/09<br>20:46:2 |                 |
| 現の〇に認定されている法人。                              |                     | 2018/1<br>0/09<br>19:50:4<br>8   |                 |
|                                             |                     |                                  |                 |
|                                             | 推薦コメント              | 入力                               |                 |
| 推薦コメントをご入力くださ                               | ·····               |                                  |                 |
| 推薦コメント(日本語)                                 | 毎年〇〇展示会に<br>評があります。 | 田展しており、○○の技術                     | こは定<br>         |
| 推薦コメント(英語)                                  |                     |                                  |                 |
| < =                                         | キャンセル 3             | 保存 >                             |                 |

### 1 コメントを登録する

推薦している企業に推薦コメントを登録したい場合は、「コメント 更新」ボタンをクリックします。

# 2 推薦コメントを入力する

選択した企業に対する推薦コメントを入力します。

# 3 「保存」ボタンをクリックする

入力した推薦コメントを確認し「保存」ボタンをクリックします。

### 4 企業を推薦対象から除外する

推薦している企業を推薦先から除外したい場合は、「削除」 ボタンをクリックします。

製品や技術情報のプロモーション、ニーズに合わせた 企業情報や製品情報の検索ができます。

# 法人情報を検索する

#### 企業検索

| <b>水- 1</b> 企業検索                                                                                     | ニーズ トビックス                                                                                                    |                           |
|----------------------------------------------------------------------------------------------------|----------------------------------------------------------------------------------------------------|---------------------------|
|                                                                                                    | 企業検索                                                                                                    |                           |
| フリーワード入力 4                                                                                           | 検索結果一覧                                                                                                    |                           |
| 中小製作所                                                                                                | 2. 企業検索 (1) 件                                                                                                    | 製品検索(0)件                  |
| <ul> <li>すべてを言む</li> <li>いずれかを含む</li> <li>1キーワードとして検索</li> </ul>                                     |                                                                                                    | 检索条件保存                    |
| 言語指定         ● 全て指定する         □ 日本語ページのみ         ○ 英語ページのみ         【業種指定         原原指定         7月前にて、 | 6 原君<br>株式会社中小裂作所<br>電子基盤実装及び高密度電子デバイスの組立加<br>を中核として事業を異開しています。近年は、<br>前空機競進、電池デバイス競進、医療機器設進<br>株式会社中小裂作所<br>平176-0001東京都機馬匹<br>CEO 中小 八郎 | ★ お気に入りに登録<br>I<br>で<br>S |
| 平和と公正をすべてい。       パートナーシップで目標を達成しよう       3       Q 検索する                                             |                                                                                                    |                           |

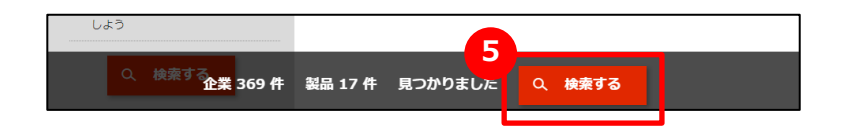

#### ] 企業を検索する

画面上部のメニューの「企業検索」をクリックします。

### 2 検索条件を入力する

画面左側にある検索条件に、フリーワードでの検索、国、従業員 数などを入力し、絞り込みを行います。 また、言語設定で企業の日本語ページもしくは英語ページを指定 して検索することができます。「全て指定する」では、検索結果に 日本語ページと英語ページの双方が表示されます。

#### 3 検索結果一覧を表示する

「検索する」ボタンをクリックし、検索結果一覧を表示します。 4 5 のボタンからも検索結果一覧を表示することができます。 フリーワードのみで企業を検索する場合は、4 が便利です。 検索した結果で件数が多い場合などは、エリアや従業員数を選択 すると、画面の下段に検索対象となる件数が表示されますので、 5 が便利です。

#### 6 法人情報を表示する

検索結果一覧に表示された法人情報を表示する場合は、法人 名をクリックしてください。

企業検索

# 法人情報を検索する

Α

### よくあるお問い合わせ

#### 企業検索 トビックス 企業検索 フリーワード入力 検索結果一覧 Q 中小製作所 企業检索(1)件 **製品検索(0)**件 ● すべてを含む ○ いずれかを含む 検索条件保存 ○ 1キーワードとして検索 ★ お気に入りに登録 東京都 言語指定 株式会社中小製作所 全て指定する 電子基盤実装及び高密度電子デバイスの組立加工 ○ 日本語ページのみ を中核として事業を展開しています。 近年は、 ○ 英語ページのみ 航空機関連、電池デバイス関連、医療機器関連で 株式会社中小製作所 〒176-0001 東京都練馬区 業種指定 CEO 中小 八郎 簡易指定 詳細指定 聞から推薦されて 平和と公正をすべての □ パートナーシップで目標を達成 しよう Q 検索する

### **Q** フリーワード入力でうまく検索できない

- フリーワードで検索する際、検索条件を指定することができます。 検索条件を指定すると色々な検索ができます。
  - ◆複数のキーワードを指定したい場合、キーワードの間にスペースを 入力し、「すべてを含む」か「いずれかを含む」を指定してください。
    - (例)「精密加工 埼玉」と入力した場合 すべてを含むを指定
      - →「精密加工」と「埼玉」両方が登録されている法人を検索
    - いずれかを含む を指定
      - → 「精密加工」 もしくは 「埼玉」 のいずれかが登録されている 法人を検索
  - ◆一つのキーワードのみで検索したい場合、検索したいキーワードを 入力し、「1キーワードとして検索」を指定してください。
    - (例)「AI」と入力した場合
    - 1キーワードとして検索 を指定
    - →「AI」が単語として登録されている法人を検索
      - 他の選択肢の場合、Taiwan なども検索対象になります。

# 製品・技術・サービスを検索する

#### 企業検索

| フリーワード入力                              | 検索結果一覧                                      |             |
|---------------------------------------|---------------------------------------------|-------------|
| デジタルパンフレット Q                          | 企業検索 (1) 件                                  | 製品検索(1)件    |
| ● すべてを含む                              |                                             |             |
| ○ いずれかを含む                             |                                             | 3 検索条件保存    |
| ○ 1キーワードとして検索                         |                                             |             |
| 言語指定 2                                | <sup>東京都</sup><br>デジタルパンフレット                | ★ お気に入 = 登録 |
| <ul> <li>全て指定する</li> </ul>            | キャッキュ ノン ドウトナクラマダダイ かごごうい                   |             |
| ○ 日本語ページのみ                            | 動きと目じ1 ンバクトをラえる紙媒体のテンタル 化                   |             |
| ○ 英語ページのみ                             |                                             |             |
| 業種指定                                  | CHUSHO Co., Ltd.                            | J-GoodTech  |
| · · · · · · · · · · · · · · · · · · · | CHUSHO Co., Ltd. <mark>デジタルパンフレット</mark> 動き |             |
|                                       | と音でインパクトを与える紙媒体のデジタル化                       |             |
| 指定しない                                 | ×字悄                                         |             |
|                                       |                                             |             |
| エリア指定                                 |                                             |             |
|                                       |                                             |             |

| 検索条件の名称                                                                   | 製作所1           |      |  |
|---------------------------------------------------------------------------|----------------|------|--|
| 検索対象<br>└企業検索<br>  フリーワード、<br>└ 製作所<br>└ すべてを含<br>  業種指定<br>簡易指定<br>└ 製造業 | <b>入力</b><br>む |      |  |
|                                                                           |                | <br> |  |

### 製品を検索する

「製品検索」タブをクリックして切り替えます。 検索の方法は、企業の検索と同じです。 製品情報は、ジェグテック会員限定の機能です。ログインしていなけれ ば表示されませんのでご注意ください。

#### 2 製品情報を表示する

検索結果一覧に表示された製品情報を表示する場合は、製品名を クリックしてください。

### 🔒 検索条件を保存する

同じ条件の検索を行う場合、検索した条件を保存しておくことができま す。検索後に「検索条件保存」をクリックし、名称を入力して保存します。 保存した検索条件は、画面上部の「保存済検索条件」から選択でき ます。

リエクザック J-GcodTech English 日本語 様 対照会社 マイベージ 保存運動発気化 認気に入り 開発課題 ガイド ログアウト

法人情報検索の検索条件も同様に保存することができます。

# 法人にお問い合わせを行う

企業検索 > 法人情報 > お問合せ

| R S                                                                                                 | 去人情報                                 |                          |
|----------------------------------------------------------------------------------------------------|--------------------------------------|--------------------------|
|                                                                                                    |                                      | ★ お気に入りに登録               |
| 株式会社中小製作所<br>縮密加て車業ない理想けた「結婚時期的に<br>電子無限業長び「高密業子デバイスの経辺加工を中枢心<br>送年は、航空編結準、電気デバイス発達、国際編結業で<br>おります。 | こして辛業を展開しています。<br>製品企画・設計から資料料画、製画、計 | は株を一会して受托できる件制を整えて.      |
|                                                                                                    | お聞い言わせ                               | → 3<br>入力沖留の環認 送信第7      |
|                                                                                                    |                                      | お問合せ内容入力                 |
| L.                                                                                                  | お問合せ先との直接のやり取りにか<br>中小機構がやり取りの内容を問題  | なります。<br>し、ご道施する場合があります。 |
|                                                                                                    | 起票者                                  | 00株式会社<br>00 太郎          |
|                                                                                                    | お問合せ先                                | 秩式会社中小製作所                |
|                                                                                                    | お問合せ種別                               | (20月14日7月)<br>病式会社中小型作用  |
|                                                                                                    | タイトル                                 |                          |
|                                                                                                    | お問合せ内容                               | 94XN207                  |
|                                                                                                    |                                      |                          |
|                                                                                                    | 添付資料                                 | ファイルを選択する                |
|                                                                                                    | <                                    | 5 X                      |

# 1 法人にお問い合わせをする

法人情報で参照した法人に対して、お問い合わせを行うことができます。 法人情報画面にある「お問い合わせ」ボタンをクリックします。

# 2 お問い合わせ内容を入力する

お問い合わせの内容を入力します。

# 3 入力内容を確認して送信する

「確認」ボタンをクリックして入力内容を確認します。 内容を確認しましたら「送信」ボタンをクリックします。お問い合わせ 先の企業の担当者に通知されます。

登録されている大手パートナー企業会員や中小企業会員は、自機関が求めている 技術・サービスなどをニーズ情報として発信します。 登録中小企業の方は、ニーズ情報に技術・サービスを提案できます。

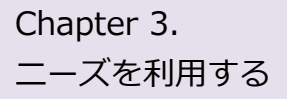

# ニーズ機能について理解する

#### よくあるお問い合わせ

| J-GcodTech | English 日本語    |                     |               |          | #   5MAI 340 | 一步 保存液体发生 | SELLAS REELE D | £E. |
|------------|----------------|---------------------|---------------|----------|--------------|-----------|----------------|-----|
| ネーム        | 全氟株素           | ×-=                 | トピックス         |          | -            |           |                |     |
| PD         |                | 1                   |               | MA       | r um         |           |                |     |
| 30 1/      |                | m                   | 1112 =-       | ーズー      | 箟            |           |                |     |
| Day I      |                | 1                   | X             | N.       | 144 14       |           |                |     |
| TT IL      | 1              | 1 -                 |               | test.    |              |           |                |     |
|            | 東南アジア ロジ       | スティクス               |               |          |              |           | Q、検索           |     |
|            |                |                     |               |          |              |           |                |     |
|            | 検索条件           |                     |               |          |              |           |                |     |
|            | =− <i>⊼</i> id |                     |               |          |              |           |                |     |
|            | ステータス          |                     | ~             |          |              |           |                |     |
|            | 法联带            | □ +∓ <i>i</i> /= b+ |               |          |              |           |                |     |
|            | HLEROG         |                     | - IF 10(0.263 |          |              |           |                |     |
|            | 案件種別           |                     | ~             |          |              |           |                |     |
|            |                |                     |               |          |              |           |                |     |
|            | 絞込条件           | 50件表示 、             | < □ 提案中の二-    | ズ ★ お気に2 | りに登録したニーズ    | ✓ 今週投稿さ   | れたニーズ          |     |
|            |                |                     | -             |          | _            |           |                |     |
|            |                |                     |               | ーズの新規登録  | ×            |           |                |     |

#### Q ニーズ機能とは?

A 大手パートナー企業会員や中小企業会員が発信する ニーズ(ジェグテックで見つけたい技術・製品・サービスの情報) に対して提案を行い商談に進めるまでの機能です。

ニーズ情報は、幅広く提案を求める「全公開」と発信先を限定す る「発信先限定」があります。

# Point ニーズの利用について ニーズ機能を利用(登録、閲覧、提案)するためには、 ジェグテックにログインする必要があります。 提案は、中小企業会員のみ行うことができます。 提案しても商談に至らない場合があります。 提案内容及びその後のやりとりの内容は、ニーズ発信者と提案者 のみで共有されます。(他の会員は閲覧できません)

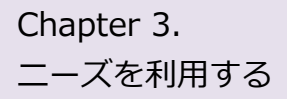

### ニーズ機能について理解する

例: 貴機関発信のニーズへ他社から提案があり、商談の申し入れをした場合のフロー

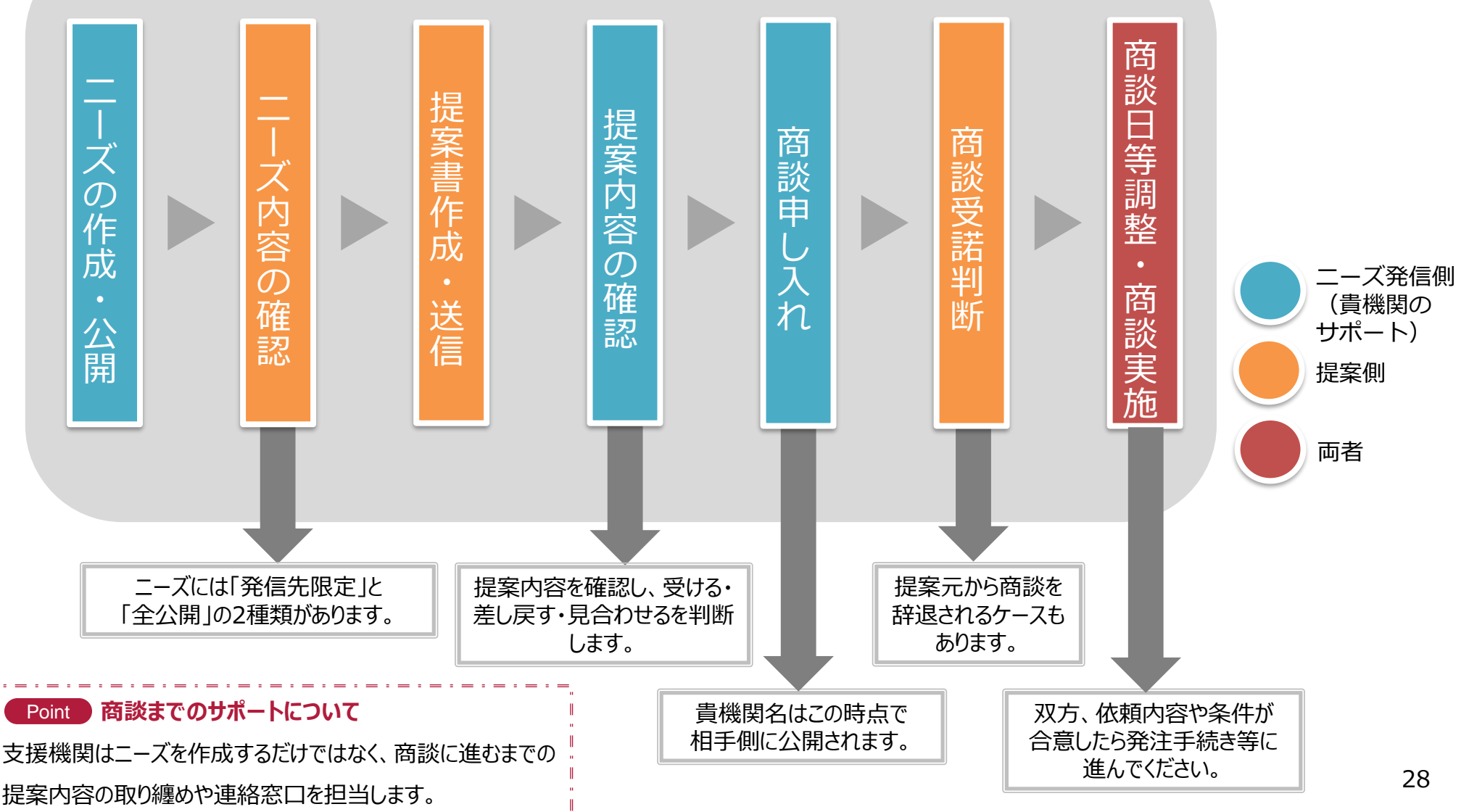

# 登録されたニーズを確認する

ニーズ > ニーズ一覧

| #-4 2** PE992                            | 覧<br>Q. (軟)                                                                                                    |
|------------------------------------------|----------------------------------------------------------------------------------------------------|
| 検索条件                                     |                                                                                                    |
|                                          |                                                                                                    |
| ステータス ~                                  |                                                                                                    |
| 依頼元 🗹 大手パートナー企業のみ                        |                                                                                                    |
| 案件種別 ~                                   |                                                                                                    |
| 総込条件<br>50件表示 ∨ ☑ 増置中の二一ズ ★ お気           | こ入りに登録したニーズ                                                                                                    |
| 二一ズの新規登録                                 | <mark></mark>                                                                                                    |
| このニーズは、全てのジェグテック会員<br>該当件数: 10 件中 1 - 10 | <ul> <li>         ・最初へ         ・ 第へ         </li> <li>         ・ 成へ         ・ 最後へ         ・         ・         ・</li></ul> |
| 2<br><u> 東素材の結合 打ち合わせの中で検</u><br>討。      | ©#<br>東南アジアにおけるマーケティング協<br>業 日本及び東南アジア                                                                                    |
| 大手パートナー企業 非公開                            | 中小企業 株式会社中小製作所                                                                                                    |
| 特切まであと                                   | 締切まであと                                                                                                    |
| 45 日 お気に入りに登録                            | 108 日 お気に入りに登録                                                                                                    |

#### 1 ニーズの一覧を表示する

画面上部のメニューの「ニーズ」をクリックします。

#### 2 登録されたニーズを確認する

画面下部にニーズがタイル形式で表示されます。 ニーズカテゴリ、ニーズのタイトル、依頼元、締切日を確認できます。 ニーズの詳細を知りたい場合は、ニーズ名をクリックします。

#### Point 「お気に入りに登録する」

興味があるニーズには、「お気に入りに登録」をクリックしましょう。

あとから探しやすくなります。

# 登録されたニーズを確認する

ニーズ > ニーズ一覧 > ニーズの詳細

| 授案叙集明期 :2019/01/29 ~ 2019 | 003/29 🗙 8%C入!                                                                |
|---------------------------|-------------------------------------------------------------------------------|
| 異素材の結合                    |                                                                               |
| 试作                        | <b>神切まであと</b> 45日                                                             |
| ニーズ内容                     |                                                                               |
| 投稿元                       | 大手バートナー企業 非公開                                                                 |
| カテゴリ                      | atre                                                                          |
| 件名                        | 異素材の結合                                                                        |
| 概要                        | アルミ合金と樹脂を接着剤、リベットを活用しない方法で結合できる技術。<br>健康機器の開発を進めており、耐熱性、耐衝撃性のある異素材接合技術を探している。 |
| 業務実施エリア                   | 打ち合わせの中で検討。                                                                   |
| スペック                      | 今後相談。<br>開発試作を行い、量産対応までを期待。                                                   |
| 補足資料                      |                                                                               |
| この始後期                     |                                                                               |

# 1 ニーズの詳細を確認する

ニーズの詳細画面で、ニーズ内容を確認できます。

# 新たなニーズを登録する

ニーズ > ニーズ一覧

|               | ニーズ一覧                                          |
|---------------|------------------------------------------------|
|               |                                                |
|               | Q 検索                                           |
| 検索条件          |                                                |
| <u></u> ⊐–⊼id |                                                |
| ステータス         |                                                |
| 依頼元           | □ 大手パートナー企業のみ                                  |
| 案件種別          |                                                |
| 絞込条件          | 50件表示 ∨ 2 提案中のニーズ ★ お気に入りに登録したニーズ ✓ 今週投稿されたニーズ |
|               |                                                |

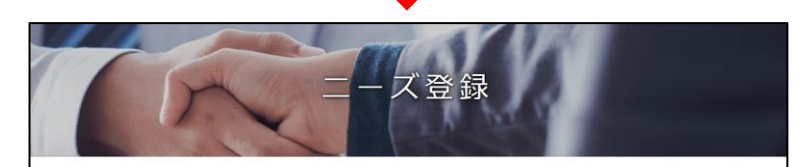

基本情報

発信方法(発信先)の選択

● 全公開 ○ 発信先限定

ニーズ情報

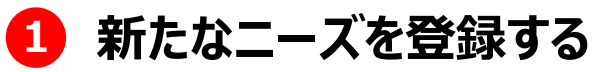

ニーズ一覧画面の「ニーズの新規登録」ボタンをクリックします。 表示されるニーズ登録画面からニーズの情報を登録します。

# 新たなニーズを登録する

ニーズ > ニーズ一覧 > ニーズ登録

| 1007 117 (P) 118 |                                                                                                   |
|------------------|---------------------------------------------------------------------------------------------------|
|                  |                                                                                                   |
| 発信方法(発信先)の選択     | t                                                                                                 |
| ● 全公開 ○ 発信先限定    |                                                                                                   |
| ニーズ情報            |                                                                                                   |
| ※印は入力必須項目です      |                                                                                                   |
| 依頼するニーズのカテゴリ※    | ~                                                                                                 |
| 件名※              | 依賴内容がわかるように簡潔に記載してください。                                                                           |
| 概要※              |                                                                                                   |
|                  | 【観要】<br>二一ズを確認した会員が具体的な提案が出来るよう、<br>できるだけ詳しく記載してください。<br>具体的に記載することで会員からの提案の精度が高まります。<br>①案件の概要   |
| 業務実施エリア          | ************************************                                                              |
|                  | THERE CALLS A LEAST INTERPORT IN BUILDING CALLEND                                                 |
| スペック※            | 依頼先に求めるスペックを出来るだけ詳しく記載してください。<br>①依頼にあたっての条件<br>・変型技術・変型仕様条件など<br>②依頼見込み数量<br>①コスト情報<br>②はWintten |
|                  |                                                                                                   |

### 1 発信方法を選択する

「全公開」か「発信先限定」どちらかをクリックします。

2 依頼するニーズのカテゴリを選択する

プルダウンメニューから該当するカテゴリを選択します。

3 件名を入力する

ニーズの内容を分かりやすく簡潔に入力します。

4 概要を入力する

「入力例」を参考にして概要を入力します。

### 5 業務実施エリアを入力する

業務を実施する指定のエリアがあれば入力します。

# 6 スペックを入力する

「入力例」を参考にしてスペックを入力します。

#### 7 募集開始希望日と募集終了希望日を入力する

開始と終了の希望日を入力します。 入力エリアをクリックするとカレンダーが表示されます。カレンダーか ら日付を選択しても入力できます。

# 新たなニーズを登録する

ニーズ > ニーズ一覧 > ニーズ登録

| ファイル追加<br>□ 資料を添付する                                                    |
|------------------------------------------------------------------------|
| ニーズ情報共有者登録                                                             |
|                                                                        |
| 非公開企業追加<br>ニーズを非公開としたい法人を選択してください。<br>非公開企業追加で選択された法/10 情報が参照できなくなります。 |
| 非公開企業を追加する 〜<br>11 12                                                  |
| < マイページに戻る 一時保存 > 確認面面へ >                                              |

# 8 資料を添付する

詳細情報のファイルやカタログ・パンフレットなどを追加することができます。 追加したい場合は「資料を添付する」ボタンをクリックしてください。

# 🤨 自機関内で共有する方を選択する

ニーズ情報を共有する方を設定することができます。 左側のユーザを選択して「追加」ボタンをクリックしてください。削除する場合は、右側のユーザを選択して「削除」ボタンをクリックしてください。

### 🔟 非公開企業を追加する

全公開のニーズでは、ニーズ情報を非公開としたい法人を設定することが できます。

非公開先を設定したい場合は「非公開企業を追加する」ボタンをクリック してください。

#### 💶 一時保存する

この画面で入力した内容を一時的に保存するときは、「一時保存」ボタン をクリックします。保存した内容は公開されません。

# 😳 入力した内容を確認する

入力した内容を確認したいときは、「確認画面へ」ボタンをクリックします。

# 新たなニーズを登録する

#### ニーズ > ニーズ一覧 > ニーズ登録 > ニーズ登録確認

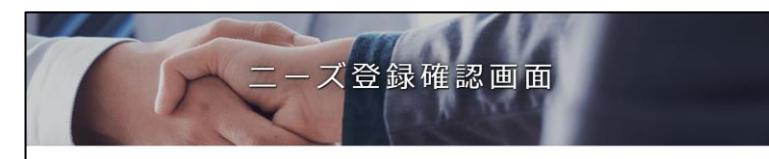

以下の内容でよろしければ、「ニーズを登録する」ボタンをクリックしてください。 修正する場合は「戻る」ボタンをクリックしてください。 大手パートナー企業以外の会員の皆さまは、ニーズに企業名が公開されますので予めご了承ください。 非公開企業に登録されている企業に対しては、本ニーズは公開されませんのでご注意ください。

| 発信方法(発信先)の選択 | 全公開                                                                                                    |
|--------------|----------------------------------------------------------------------------------------------------|
| 依頼するニーズのカテゴリ | 研究、開発                                                                                                    |
| 件名           | ワイヤレス給電の応用製品に関する共同開発                                                                                                    |
| 榄要           | 当社は、ワイヤレス給電技術を専門とするメーカです。近年、IoT化、ロボット化により、生産<br>現場、物流現場など多様なシーンでのワイヤレス給電の活用シーンがあります。<br>中小企業で自社製品(自動化装置、搬送機器、輸送機器など)を開発製造されているメーカー<br>と、ワイヤレス給電を活用した応用製品開発を進めていきたいと計画しております。 |
| 業務実施エリア      | 今後の打ち合わせの中で検討                                                                                                    |
| スペック         | 今後の打ち合わせの中で検討<br>長期対応できる企業を探しています。                                                                                                    |
| 募集開始希望日      | 2019/01/30                                                                                                    |
| 募集終了希望日      | 2019/02/28                                                                                                    |
| 二一ズ情報共有者     | 中小太郎                                                                                                    |
| 非公開企業        |                                                                                                    |
| JGT法人管理番号    | 法人名 棄權 都道府県 住所詳細                                                                                                    |
| <            | 戻る ニーズを登録する >                                                                                                    |

# ① 入力した内容を確認してニーズを登録する

入力した内容を再度確かめ、間違いが無ければ「ニーズを登録する」 ボタンをクリックします。

# 新たなニーズを登録する

よくあるお問い合わせ

| and a                                                                                                    | and the second second s |               | and the second                                                                    |                                                                                                    |                         |
|----------------------------------------------------------------------------------------------------|----------------------------------------------------------------------------------------------------|---------------|-----------------------------------------------------------------------------------|----------------------------------------------------------------------------------------------------|-------------------------|
|                                                                                                    | 11/11/                                                                                                    | -             | - ブ登録                                                                             |                                                                                                    |                         |
|                                                                                                    | 5.                                                                                                    | 2             |                                                                                   | 1.1                                                                                                    |                         |
|                                                                                                    |                                                                                                    | 1             | Pri-                                                                              | 200                                                                                                    |                         |
| t- <u>+</u> -/==,50                                                                                                    |                                                                                                    |               |                                                                                   |                                                                                                    |                         |
| 些4个1月年仅                                                                                                    | _                                                                                                    |               |                                                                                   |                                                                                                    |                         |
|                                                                                                    |                                                                                                    |               |                                                                                   |                                                                                                    |                         |
|                                                                                                    | の選択                                                                                                    |               |                                                                                   |                                                                                                    |                         |
| 帝信生避坦                                                                                                    |                                                                                                    |               |                                                                                   |                                                                                                    |                         |
| ブを発信する対象                                                                                                    | のはしを漫切してください                                                                                                    | ,             |                                                                                   |                                                                                                    |                         |
| ニーへ 2. 光信 す る 内原<br>発行生 に 湯切 」 た 注 し                                                                                                    | に対してのみニーズが公開                                                                                                    | パ。<br>用されます。  |                                                                                   | _                                                                                                    |                         |
| HB/ICB/(U/C/LA                                                                                                    | 10/10/00/10/10/10/10/10/10/10/10/10/10/1                                                                                                    |               |                                                                                   |                                                                                                    |                         |
| #BRICHNO/CIXA                                                                                                    |                                                                                                    |               | 発信先を選択する                                                                          | ~                                                                                                    |                         |
| HERICES COURS                                                                                                    |                                                                                                    |               | 発信先を選択する                                                                          | ^                                                                                                    |                         |
| FERICES OLDA                                                                                                    |                                                                                                    |               | 発信先を選択する                                                                          | ^                                                                                                    |                         |
| FBJUCEN U.C.A.                                                                                                    |                                                                                                    |               | 発信先を選択する                                                                          | へ<br>一覧ダウンロード ×                                                                                                    | 全件削除                    |
|                                                                                                    |                                                                                                    |               | 発信先を選択する                                                                          | へ<br>一該ダウンロード X                                                                                                    | 全件削除                    |
| 発信先一覧                                                                                                    |                                                                                                    |               | <u>発信先を継択する</u><br>□                                                              | ^<br>─覧ダウンロード ×                                                                                                    | 全件削除                    |
| <b>発信先中語</b> への人並入<br><b>発信先中</b> 類<br>発信先件数: 0件                                                                                            |                                                                                                    |               | 発催先を選択する<br>□                                                                     | へ<br>-載ダウンロード X                                                                                                    | 全件制除                    |
| 発展大田正直3人の人並入<br>発展先件数:0件<br>JGT法人管理編号                                                                                                    | 天信先                                                                                                    | 全業名           | 発展先を選択する           1         1                                                    | ~<br>−覧ダウンロード ×                                                                                                    | 全件删除                    |
| 2457.01.23107.01.23           発信先件数:0件           3GT法人签逻辑号                                                                                  | R6%                                                                                                    | 企業名           | 発信先を選択する           回           部造卵業         込50日                                  | ~<br>一覧ダウンロード ×<br>単当製品・技術                                                                                                    | 全件树除                    |
| 発信先には高いくん広人<br>発信先件数:0件<br>以び法人管理面号<br>金集から発信先を高び                                                                                           | 発信先<br>数量・快縮から<br>発信先を選ぶ                                                                                                    | 22 <b>8</b> 8 | 発信先を選択する<br>「<br>都道府満 」2015日                                                      | -<br>(数90)20-ド<br>(文<br>(数)<br>(数)<br>(数)<br>(数)<br>(数)<br>(数)<br>(数)<br>(数)<br>(数)<br>(数)                                                                                                    | 全件相除<br>19m             |
| 発展先に正直やくれ近人<br>発展先件数:0件<br>3GT法人整理編号           全球から発展先をある           空話するキーワード                                                               |                                                                                                    | ±±2           | 発信先を選択する           第週時間         道加日             新週時間         道加日                  | ~<br>-覧ダウンロード ×<br>該当製品・技術                                                                                                    | 全件樹除                    |
| 発信先中載           発信先中載           発信先中載           0件           3GT法人管理員号           金末から発信先を返ぶ           管算するキーワード                             | 東西先生並ぶ     東西先生並ぶ     東西先生並ぶ                                                                                                    | ew6.          | 発信先を選択する           第信先を選択する           都道府県           都道府県           地域選択          | ▲ 二戦ダウンロード × ■ 転当製品・技術 ■ 二、菜様選択・* ■ く 体束                                                                                                    | 全件相除                    |
| RR第一覧     RR第一覧     RR第一覧     RR第一覧     RR第一覧     RR第一覧     RR第一覧     C     Rア5月間     C     Rア5月間     C     R     C     R     C     C     C |                                                                                                    | 企業名           | 94低先を減択する<br>創造内無 205日<br>- 都道府県<br>- 地域選択                                        | ▲ ▲ ▲ ● ■ ■ | <u>全</u> 件制除<br>担心<br>ン |
| 発展がにに直がくた点人<br>発信先件数:0件<br>込む法人管理局号<br>金家から発信先を読む<br>登録するキーワード<br>2 金紙駅                                                                     | 発信先:<br>第6第次を選ぶ                                                                                                    | 企業名           | <ul> <li>発信先を選択する</li> <li>創造約集 込15日</li> <li>4. 部造府県</li> <li>4. 地域選択</li> </ul> | ▲ ▲ ▲ ● ■ ■ | <u>全</u> 件制除            |

### **Q** ニーズの発信先を限定するには?

A 発信方法に「発信先限定」を選択すると、ニーズ登録画面の下部 に「発信先を選択する」ボタンが表示されます。ニーズ情報を入力 後に「発信先を選択する」ボタンをクリックすると、発信先一覧が表 示されます。

「企業から発信先を選ぶ」タブと「製品・技術から発信先を選ぶ」タ ブで希望の条件を入れて発信先を検索することができます。

# 新たなニーズを登録する

Α

#### よくあるお問い合わせ

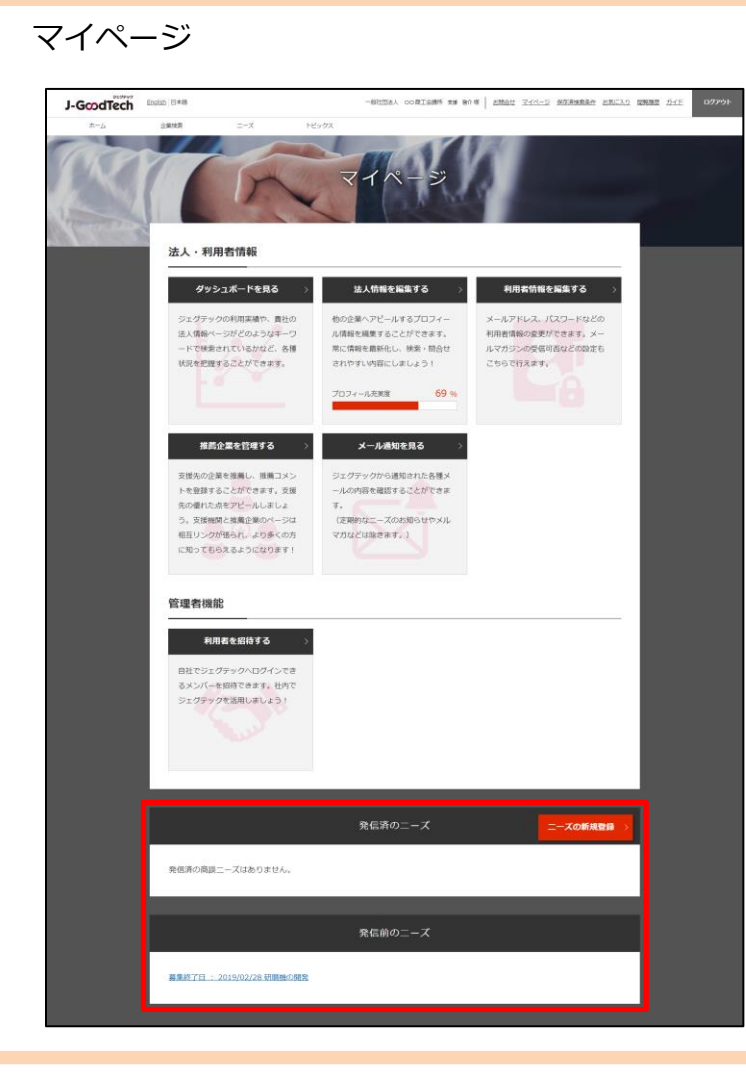

#### Q ニーズの登録完了後は?

ニーズが登録されると、マイページの下部にある「発信前のニーズ」 の一覧に表示されます。

登録いただきましたニーズの内容については、ジェグテック運営事 務局が公開前に確認させていただきます。

ニーズが公開されると「発信済のニーズ」の一覧に移動されます。

# ニーズに対する提案を確認し返信する

### マイページ > 発信済みのニーズ > ニーズの詳細>提案書詳細画面

| 現在のステータス                                                                                     | 提案書提出済み                                                                                                    |
|----------------------------------------------------------------------------------------------|----------------------------------------------------------------------------------------------------|
| ーズ情報                                                                                         |                                                                                                    |
| 管理番号                                                                                         | NE000000000752                                                                                                    |
| 件名                                                                                           | 異素材の結合                                                                                                    |
|                                                                                              | 2010/01/                                                                                                    |
| 案書内容                                                                                         | 013/0                                                                                                    |
| <b>案書内容</b><br>提案企業<br>て「対する現案                                                               | <u>現式会社</u><br>当社は、原原中接接街画門メーカーア、原た2全属同十の19会については幅広い原業分野へ商                                                                                                    |
| <b>案書内容</b><br>提案企業<br>ニーズに対する提案                                                             |                                                                                                    |
| 案書内容 提案企業 ニーズに対する提案 類似案件での実績                                                                 |                                                                                                    |
| 案書内容           提案企業           二一ズに対する提案           類似案件での実績           その他、補足事項                | れば会社     当社は、摩擦圧接核審門メーカーで、異なる金属同士の接合については幅広い電量分野へ画<br>載しております。加えて当社では、摩擦旗件技術を確立し、金属と相關の接合技術の開発に成<br>切しました。現代では、開発は件技術を確立し、金属と相關の接合技術の開発に成<br>切しました。現代では、開発は件技術を確立し、金属と相關の接合技術の開発に成<br>ズボーツ器具メーカーとの共同試作品の開発     本技術は、00県の開発補助金の助成を2年にわたり受け開発した技術で、00県の優良技術開<br>発表影を受けております。 |
| 案書内容           提案企業           二一ズに対する提案           類似菜件での実績           その他、補足事項           提出日時 |                                                                                                    |

# 1 他社からの提案に対して返信する

発信したニーズに対し、他社から提案が送信されてきます。 ニーズ発信者は提案内容を確認し、商談へ進めるかどうかを提案元へ 返信します。通知結果は以下の3つから選択します。

#### ♦商談を申し入れる

提案を受け入れ、具体的な商談に進めたいときは、 「商談の申し入れ」ボタンをクリックし、申し入れ内容を入力して 結果を送信します。

◆提案書を差し戻す

提案内容について修正して再提案して欲しいときは、 「提案書を差し戻す」ボタンをクリックし、差し戻す理由を入力して 結果を送信します。

♦商談を見合わせる

自社のニーズと提案がマッチしなかったときは、 「商談を見合わせる」ボタンをクリックし、見合わせる旨を入力して 結果を送信します。

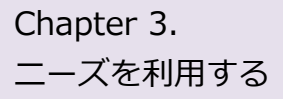

# ニーズに対する提案を確認し返信する

#### よくあるお問い合わせ

| (R系編集期間: 2019/01/29 ~ 2019/<br>)<br>異素材の結合                             | 03/29             | ズの詳細         | ★ お気に入りに           |
|------------------------------------------------------------------------|-------------------|--------------|--------------------|
| 14ft                                                                   |                   | 1            | リー 4 社 時切まであと 60 日 |
| 投稿元<br>カテゴリ                                                            | 大手バートナー企業 引<br>試作 | F公用的         |                    |
| 件名                                                                     | 異素材の結合            |              |                    |
| 提案情報                                                                   |                   |              |                    |
| 発信                                                                     | 洗企業名              | 提案書作成ステータス   | 提案詳細               |
|                                                                        |                   | 提案書提出済み      | 提案詳細 >             |
| <u>株式会社 タイヤ</u>                                                        |                   |              |                    |
| 株式会社         タイヤ           株式会社         鉄工所                            |                   | 商談受入         | 提案詳細 >             |
| 株式会社         タイヤ           株式会社         鉄工所           株式会社         鉄工所 |                   | 商談受入<br>商談辞退 | 提案詳細 ><br>提案詳細 >   |

#### Q 商談を申し入れたらどうなるか?

A 商談申込に対して、提案先から「商談を受ける」または「商談を 辞退する」の回答が来ます。

相手が商談を受けた場合、該当のニーズ内の提案書作成ステー タスが「商談受入」に変更されます。

その後は、日程調整等を行い具体的な商談に進めてください。

トピックとは、ジェグテックに登録されている企業と掲示板形式で情報交換を行なうツールです。 販路開拓や課題解決のための話題を発信することで様々な企業との出会いが期待できます。

# トピックス機能について理解する

Α

### よくあるお問い合わせ

#### トピックス > トピックス一覧

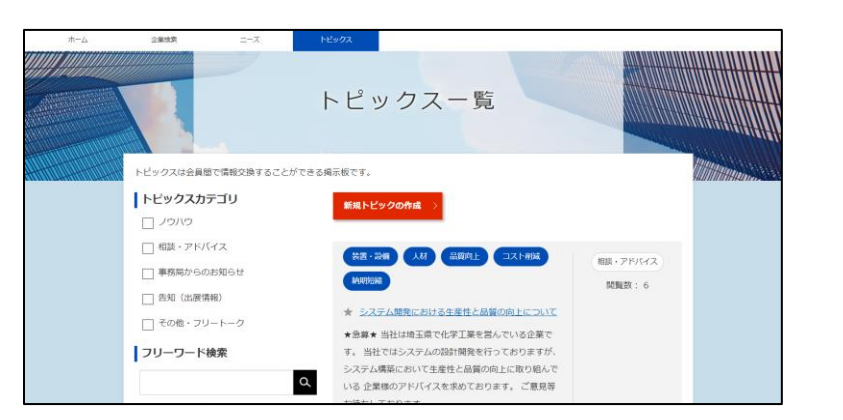

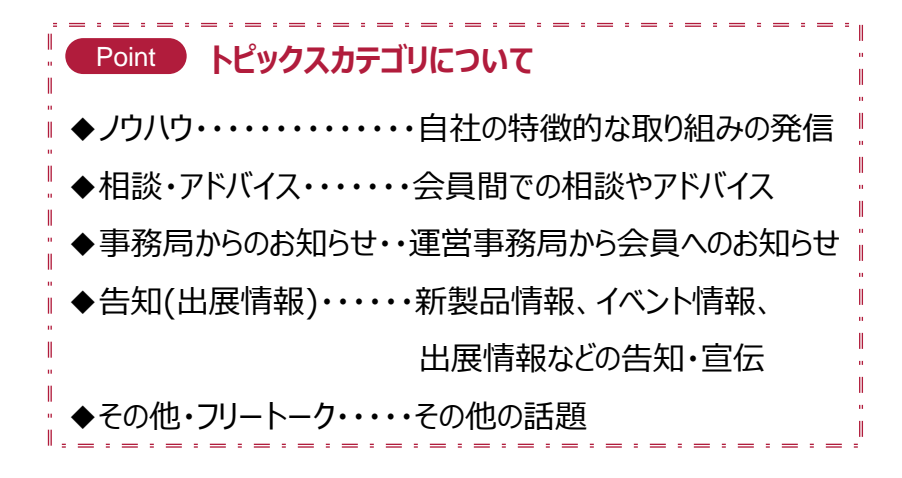

### **Q**トピックス機能とは?

ご自身の気になるテーマや関心事についてジェグテック会員企 業と自由に情報交換を行い、新たな企業同士の関係構築を 図ることを目的とした会員間の掲示板機能です。

「自社の特徴的な取り組みの発信」「会員間での相談やアド バイス」など様々な話題が掲示されています。

登録されているジェグテックの会員企業及び国内外の支援機 関からの推薦企業であれば、トピックに参加したり新たにトピッ クを作成することができます。

企業名を伏せてトピックを発信いただくことはできませんので、 ご注意ください。

# 登録済みのトピックに参加する

トピックス > トピックス一覧

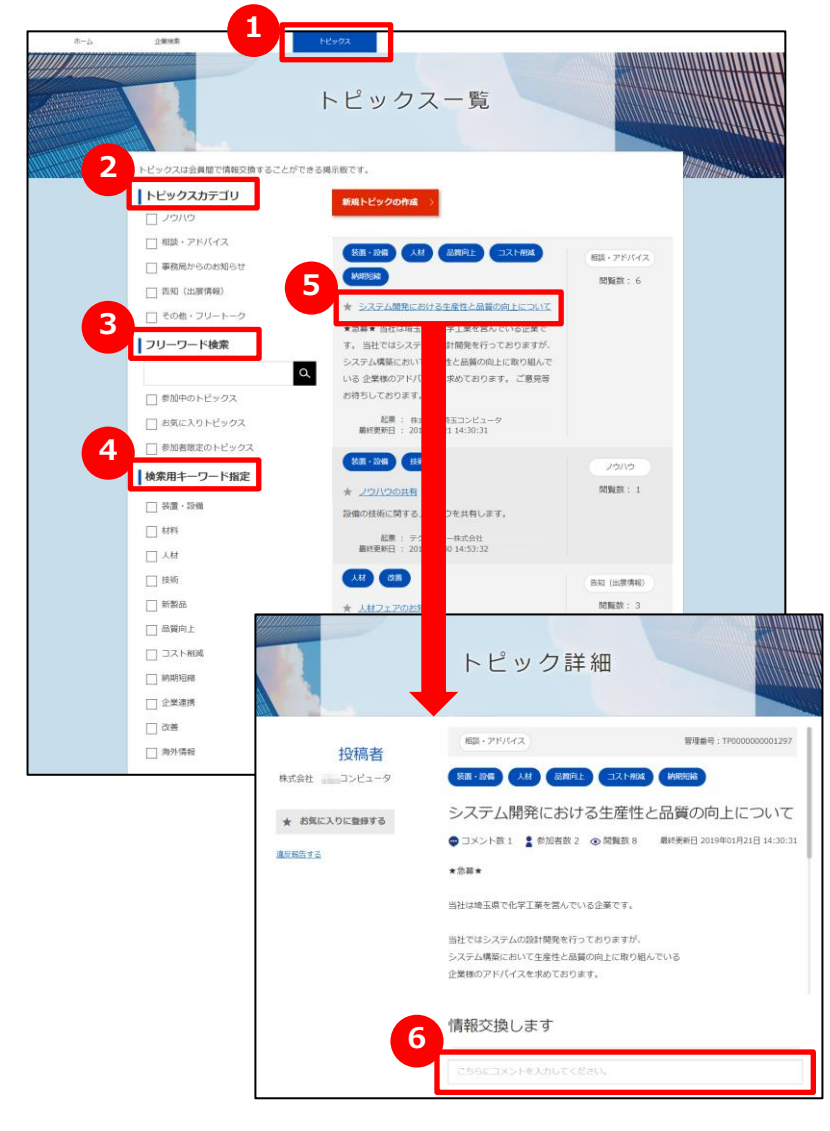

### 1 トピックス一覧を表示する

トピックスをクリックし、一覧を表示します。

# 2 トピックスカテゴリで検索する

発信されているトピックをカテゴリで絞りたい場合は、該当のカテゴリの チェックボックスをクリックします。

# 3 フリーワードで検索する

キーワードを入力するとその文字列が入ったトピックに絞られます。 更に絞り込みたい場合は「参加中」「お気に入り」「参加者限定」を クリックすると該当されるトピックのみが表示されます。

# 4 トピックス検索用キーワードで検索する

トピックに関するキーワードでも絞り込みできます。 該当のカテゴリの チェックボックスをクリックします。

# 5 トピックを表示する

参加したいトピックを見つけたら、トピックタイトルをクリックします。

# 🬀 トピックに参加する

トピック詳細画面の「情報交換します」の下のテキストボックスを クリックします。コメントを書き込み、「登録」ボタンをクリックします。

# 新たなトピックを作成する

トピックス > トピックス一覧

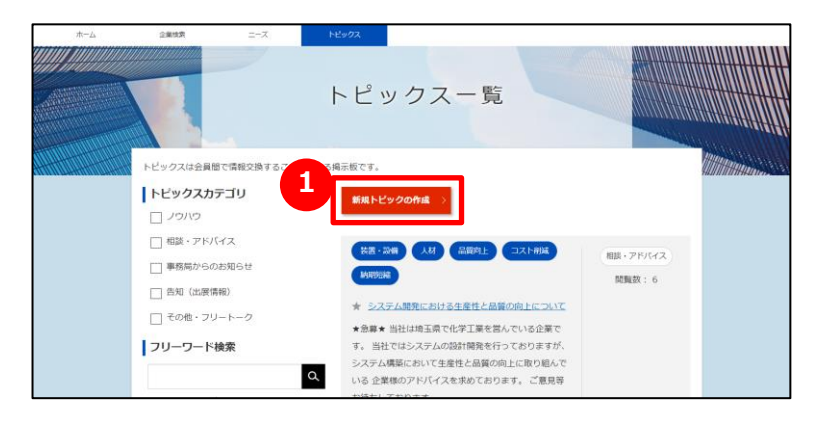

# 1 新規トピックを作成する

トピック一覧画面の「新規トピックの作成」ボタンをクリックすると、 新規トピックの作成画面を表示します。

ログイン後のホーム画面の 2 「新しい投稿をする」ボタンからも表示することができます。

#### ホーム

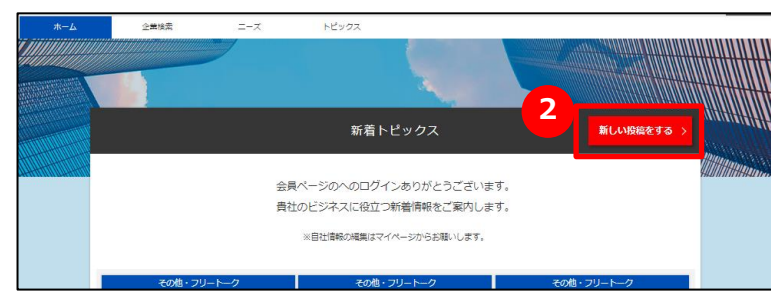

# 新たなトピックを作成する

トピックス > トピックス一覧 > 新規トピックの作成

|               | 新規トピック <mark>の作</mark> 成                   |              |
|---------------|--------------------------------------------|--------------|
| STEP<br>1     | $\rightarrow$ 2 $\rightarrow$              | STIP<br>3    |
| トピック内容の入力     | トピック内容の確認                                  | トピック申請の完了    |
|               | トピック内容の入力                                  | トビックス一覧に戻る > |
| ※ 印は入力必須項目です  |                                            |              |
| トビックスカテゴリ ※   | <ul><li>ノウハウ</li></ul>                     |              |
|               | 自社の特徴的な取り組みを発信しましょう。                       |              |
|               | ○ 相談・アドバイス                                 |              |
|               | ○ 事務局からのお知らせ                               |              |
|               | ○ 告知 (出展情報)                                |              |
|               | ○ その他・フリートーク                               |              |
| 2<br>検索用キーワード | 日本 20 - 10 - 10 - 10 - 10 - 10 - 10 - 10 - |              |
| 97 HJL **     | ここにタイトルをご入力ください。                           |              |
| 4<br>*x *     | ここに本文をご入力ください。                             |              |
| 5             |                                            |              |
| 添付資料          | マ ファイルを選択する                                |              |
| <             | 6<br>キャンセル 確認                              | >            |

1 トピックスカテゴリを選択する

5つのカテゴリから該当のものをクリックします。

#### 2 検索用キーワードを選択する

自分の立てるトピックを他者から検索しやすいキーワードを登録します。 「検索用キーワードを選択する」ボタンをクリックして、用語の登録を行 います。

# 3 トピックスタイトルを入力する

トピックスの内容を分かりやすく簡潔に入力します。

# 4 トピックス本文を入力する

「入力例」を参考にして概要を入力します。

#### 5 添付資料を選択する

トピック内容を補足する資料があれば「ファイルを選択する」ボタンを クリックしてファイルを添付します。

### **6**入力した内容を確認して申請する

「確認」ボタンをクリックし、内容を確認して申請します。

#### Point 「ファイルを選択する」ボタン

詳細情報のファイルやカタログ・パンフレットなどを追加することができます。

# 新たなトピックを作成する

#### よくあるお問い合わせ

| トピックス >                | トピック詳細                                                                                        |                                                                |
|------------------------|-----------------------------------------------------------------------------------------------|----------------------------------------------------------------|
|                        | トピック詳 <mark>細</mark>                                                                          |                                                                |
| 投稿者<br>株式会社 コンピュータ     | (相談・アドバイス)<br>後囲・設備) 人材 品质向上 コスト務務                                                            | 恤理番号:TP000000001297<br>¥9\$\$\$\$                              |
| ★ お気に入りに登録する<br>違反射曲する | システム開発における生産性と<br>● コメント数1                                                                    | :品質の向上について<br>最終更新日 2019年01月21日 14:30:31<br>でいる                |
|                        | <u>株式会社 ケミカル</u><br>本トピックを拝見しました。<br>当社ではプロセスの標準化と品質管<br>生産性の向上と品質の向上を図って<br>一定の成果は出ているものと考えま | < 戻る<br>No.1 2019/01/21 14:27:12<br>理部門による監査を通じ<br>おります。<br>す。 |

### Q 自分が立てたトピックに参加者が 発言した場合は?

A 自分の立てたトピックに発言があった場合、登録したメールアドレス に発言を知らせるメールが届きますので、ジェグテックへログインして 確認しましょう。

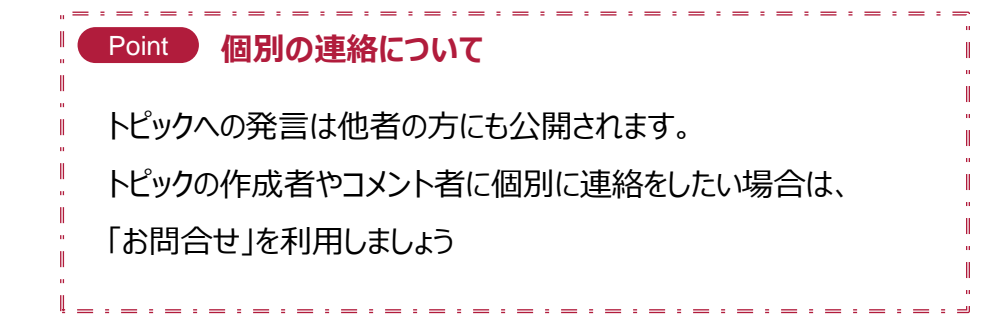

# Chapter 5. お問い合わせを利用する

自機関のニーズ、他企業からのお問い合わせ、提案への回答などを一括管理し検索することで 迅速に対応することができます。

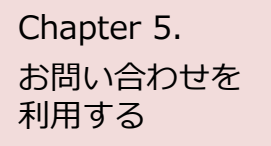

# お問い合わせを確認する

ホーム

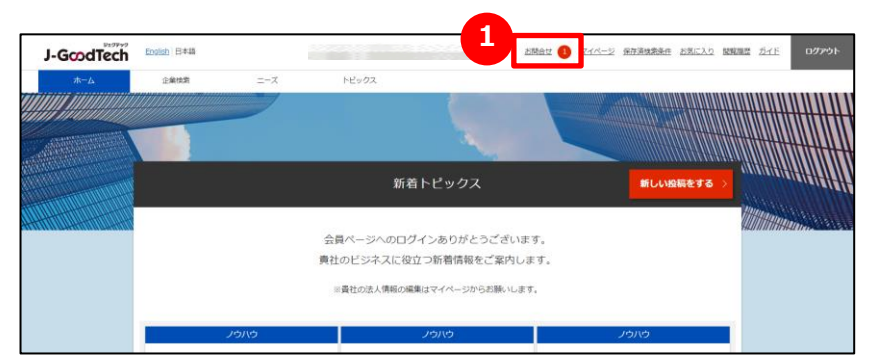

# 1 お問い合わせの内容を確認する

他社から新しいお問い合わせがあると、画面上部のメニューの「お問合 せ」の横に赤色で未読件数が表示されます。 「お問合せ」をクリックするとお問い合わせの一覧が表示されます。

#### Chapter 5. お問い合わせを 利用する

# お問い合わせに返信する

ホーム > お問合せ

| □ お問い合わせ □ 提案書作成サ                   | ポート □ ニーズ/提覧内容 さらに条件                                    | Q、<br>を指定する 〜    |
|-------------------------------------|---------------------------------------------------------|------------------|
|                                     |                                                         |                  |
| お問い合わせ<br>〇〇株式会社<br>〇〇について確認させてください | お問い合わせID-IQ000000004640<br>OOについて確認させてください<br>株式会社中小製作所 |                  |
| 2019年01月23日 13:08:14                | 中小太郎 No.1 20194                                         | 年01月23日 13:08:14 |
|                                     | 先日開催した講演会の中で、御社が発表された00%<br>に興味を持ちました。                  | こついて、非常          |
|                                     |                                                         |                  |
| 2                                   | こちらに返信内容をご入力ください。                                       |                  |
|                                     |                                                         |                  |
|                                     | こちらに返信内容をご入力ください。                                       |                  |
|                                     | 処理目です。                                                  |                  |
|                                     | こちらに返信内容をご入力ください。<br>2.2項目です。                           |                  |

### 1 お問い合わせを検索する

お問合せ画面では、貴機関に届いたお問い合わせが一覧で表示されます。お問い合わせは5つの条件で検索・絞り込みができます。

| お問い合わせ検索<br>ボックス  | 検索ボックスにキーワードを入力して、<br>検索ボタン へをクリックします。                                                          |
|-------------------|-------------------------------------------------------------------------------------------------|
| □お問い合わせ           | 貴機関への質問やお問い合わせだけに絞られます。                                                                         |
| □提案書作成サポート        | 中小機構の専門家から自機関の提案書へのアドバ<br>イスが入力されたお問い合わせに絞られます。                                                 |
| □ニーズ/提案内容         | 貴機関のニーズへのお問い合わせや提案内容への<br>返信などに絞られます。                                                           |
| さらに条件を指定する<br>ボタン | ボタンをクリックすると「□企業間のお問い合わせの<br>み表示する」チェックボックスが表示され、選択する<br>と支援機関や中小機構の専門家からのお問い合<br>わせは表示されなくなります。 |

# 2 お問い合わせに返信する

コメントを返信したい場合は、コメント欄をクリックするとコメント入力欄が 表示されます。

コメント入力後に「送信」ボタンをクリックしてください。

# Chapter 6. 利用者情報を管理する

貴機関でジェグテックを使える人を追加することができます。 メンバーを増やし社内でジェグテックを活用しましょう。

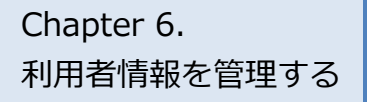

# 利用者情報を変更する

マイページ > 利用者情報を編集する

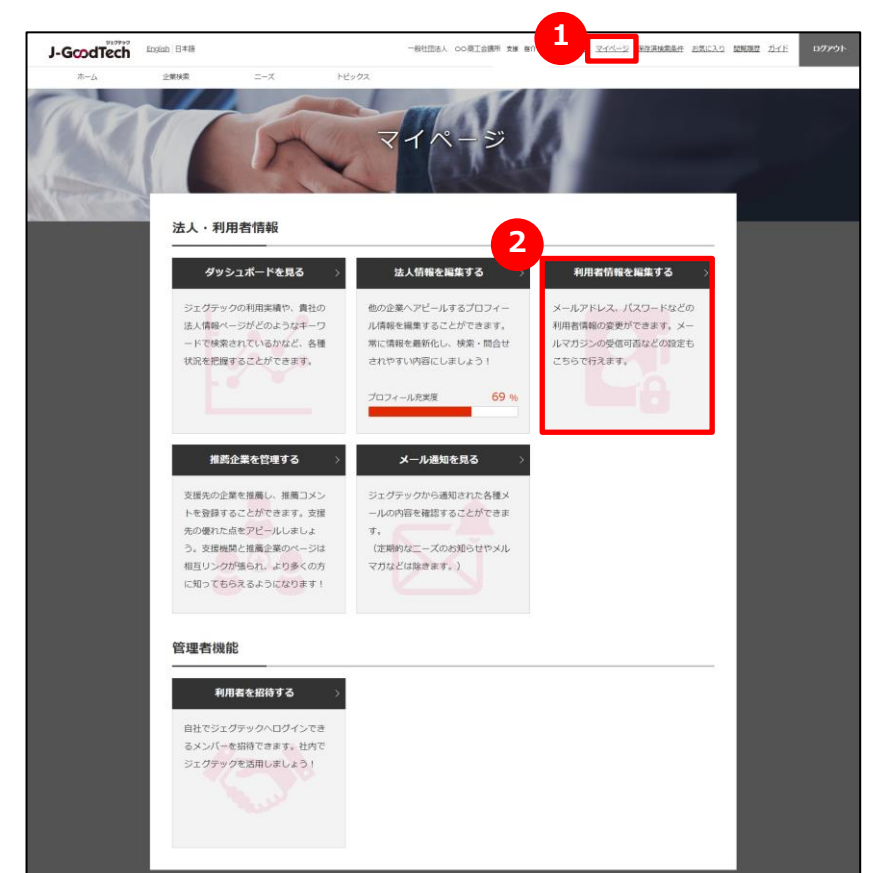

#### 1 マイページを表示する

画面上部のメニューの「マイページ」をクリックします。

### 2 利用者情報を編集する

マイページ画面の「利用者情報を編集する」をクリックすると、設定画面へ遷移します。

#### Chapter 6. 利用者情報を管理する

# 利用者情報を変更する

マイページ > 利用者情報

| 6     | 利            | 用者情報                                                                 |
|-------|--------------|----------------------------------------------------------------------|
| 1     | 法人名 役職 (日本語) | 株式会社                                                                 |
|       | 役職(英語)       |                                                                      |
|       | お名前          |                                                                      |
|       | お名前(ローマ字)    |                                                                      |
|       | メールアドレス      | ©                                                                    |
| 利用者情報 | タイムゾーン       | (UTC +09:00) 日本標準時                                                   |
| 2     | メールマガジン設定    | ジェグテックのお知らせ<br>ジェグテックに関する情報や中小機構の商談会、イベント情報な<br>どをメールでお知らせします。       |
|       |              | ✓ 新着ニーズ情報のお知らせ<br>新しいニーズなどをメールでお知らせします。なお、ニーズに対<br>する提案は中小企業のみが可能です。 |
| 3     | 権限設定         | ✓ 組織内の管理者権限を付与する<br>管理者権限の方は組織内のユーザ招待、代行操作を行うことが出来ます。                |
| 4     | 確認           |                                                                      |

# お名前や役職を入力する 利用者の役職、お名前を入力してください。 メールマガジンの受信設定をする メールマガジンの受信設定ができます。

受信する場合は、チェックをつけてください ・・・・・ ✓ 不要な場合は、チェックをはずしてください ・・・・・ 「

#### Point 受信設定の変更反映

メールマガジンの受信設定の変更が反映されるまで、最長1ヶ月程度 お時間をいただく場合がございます。

お急ぎの場合はジェグテック運営事務局までご連絡ください。

#### 3 権限を設定する

管理者権限があると自社内でジェグテックにログインできるユーザを追加する招待機能や、他のユーザのお名前などの編集機能が利用できます。 管理者権限を付与する場合は、チェックをつけてください・・・・・ 管理者権限が不要な場合は、チェックをはずしてください・・・・・

### 4 変更した設定を反映する

変更した設定項目を反映させるためには、「確認」ボタンをクリックします。

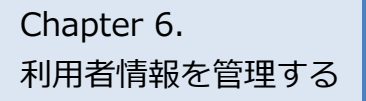

# 利用者情報を変更する

マイページ > 利用者情報

|                                      | お名前(ローマ字)                                                                                             |                                        |              |
|--------------------------------------|----------------------------------------------------------------------------------------------------|----------------------------------------|--------------|
|                                      | メールアドレス                                                                                               | C                                      | <b>変</b> 更 > |
| 利用者情報                                | タイムゾーン                                                                                                | (UTC +09:00) 日本標準時                     |              |
|                                      | メールマガジン設定                                                                                             | ✓ ジェグテックのお知らせ                          |              |
|                                      | オメールアド<br>2<br>3<br>3<br>3<br>3<br>3<br>3<br>3<br>3<br>3<br>3<br>3<br>3<br>3<br>3<br>3<br>3<br>3<br>3 | レス変更<br>→ 3<br>変更確認メール退産の疾T<br>)<br>変更 | <b>-</b>     |
| 新しい利用者メールアドレス                        | mail@example.com                                                                                      |                                        |              |
| 新しい利用者メールアドレス(再入力)                   | mañ@example.com                                                                                       |                                        |              |
| < 戻                                  | 5<br>送信                                                                                               | 先メールアドレスを確認する >                        |              |
| 7 かいただいたメールアドレス相に変更確                 | 送信先メールアドレスの<br>悠信先メールアドレスの<br>超メールが送信されます。                                                            | 權認                                     |              |
| 更確認メールに記載されているURLより<br>新しい利用者メールアドレス | 、変更内容をご確定ください。<br>①                                                                                   |                                        |              |
| < 戻                                  | 5                                                                                                    | 確認メールを送信する >                           |              |

#### 5 メールアドレスを変更する

利用者情報のメールアドレス欄にある「変更」ボタンをクリックします。

# 6 新しいメールアドレスを入力する

変更するメールアドレスを入力し、「送信先メールアドレスを確認する」 ボタンをクリックします。

# 💋 入力したメールアドレスを確認する

入力したメールアドレスを確認し、「確認メールを送信する」ボタンを クリックします。

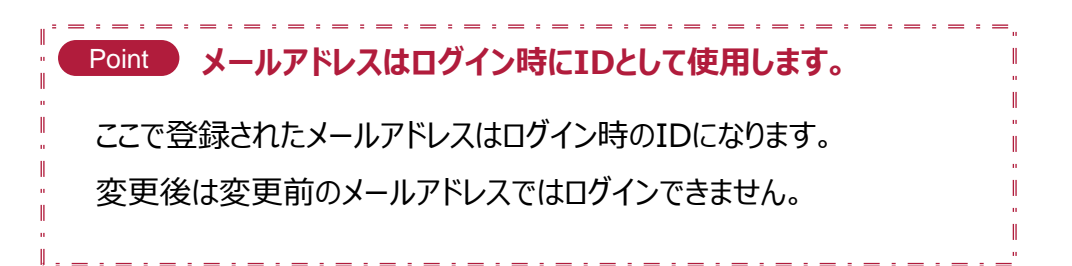

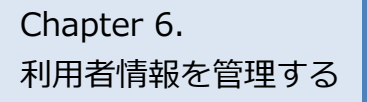

# 利用者情報を変更する

マイページ > 利用者情報

| 8 パスワードの設定                | パスワードの設定・変更を行います。<br>パスワードの設定・<br>変更 > |
|---------------------------|----------------------------------------|
|                           | <b>↓</b>                               |
| 利用                        | 者パスワード変更                               |
| 5TFP<br>1<br>利用者バスワード変更入力 |                                        |
|                           | 利用者パスワード変更入力                           |
| 現在のパスワード                  | 現在のパスワード                               |
| 新しいパスワード                  | 新しいバスワード                               |
| 新しいバスワード(再入力)             | 新しいソ(スワード (再入力)                        |
| 〈 戻る                      | 10 <u>家</u> 更 >                        |

### 8 パスワードを変更する

「パスワードの設定・変更」をクリックし、設定をおこなってください。

# 🥑 パスワードを入力する

現在のパスワードと新しいパスワードを2回入力してください。

### 10 変更を確定する

パスワードの入力が終わったら、「変更」ボタンをクリックしてください。

#### Point パスワードで使用できる文字数

パスワードは半角英数字で8文字から16文字以内にしてください。また、パ スワードは、ジェグテック運営事務局でもお調べできませんので、大切に管理 してください。

\_.\_....

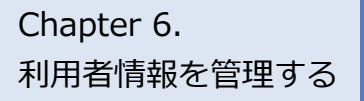

# 自機関の利用者を追加する

マイページ > 利用者招待

|                                      | <b>マ</b> イ               | ページ                      | K                        |                   | 1         |  |
|--------------------------------------|--------------------------|--------------------------|--------------------------|-------------------|-----------|--|
| 法人・利用者情報                             |                          |                          |                          |                   |           |  |
| ダッン=ボードを見る 〉                         | <u>** 1 杨</u> 襄          | を編集する                    | >                        | 目者情報を編集する         | 5 >       |  |
| 管理者機能                                |                          |                          |                          |                   |           |  |
| 1 利用者を招待する >                         |                          |                          |                          |                   |           |  |
| 自社でジェグテックへログインでき                     |                          |                          |                          |                   |           |  |
| ◎スノバーを泊けてきます。 祉内で<br>ジェグテックを活用しましょう! |                          |                          |                          |                   |           |  |
|                                      |                          | 乔                        | 川用者招                     | 待                 | - A       |  |
|                                      | STEP<br>1                | $\rightarrow$            | STEP<br>2                | $\longrightarrow$ | STEP<br>3 |  |
|                                      | 利用者招待                    |                          | 利用者招待確認                  |                   | 利用者招待完了   |  |
|                                      |                          |                          |                          |                   |           |  |
| ┃招待した                                | こい方のメールアト                | ドレスをご入力く                 | ださい                      |                   |           |  |
| ご入力いた                                | だいたメールアドレス<br>に記載されるリンクよ | こジェグテック運営制<br>り利用者登録を行うこ | 「務局より招待メールを」<br>ことができます。 | 送信します。            |           |  |
|                                      |                          |                          |                          |                   |           |  |
| דיורא                                | ッドレス                     |                          | e                        |                   |           |  |
|                                      | <                        | 戻る                       | 3                        | 確認                | >         |  |
|                                      |                          |                          |                          |                   |           |  |

# 1 自機関の利用者を招待する

ジェグテックへログインできるメンバーを追加する場合は、マイページの管理者機能「利用者を招待する」をクリックします。

# 2 メールアドレスを入力する

招待したい利用者のメールアドレスを入力します。

### 3 入力内容を確認する

「確認」ボタンをクリックし、確認画面で「招待する」ボタンをクリック すると入力されたメールアドレスに招待メールが送信されます。 招待された方は、受信したメール手順に沿って、名前等を設定し ログインしてください。

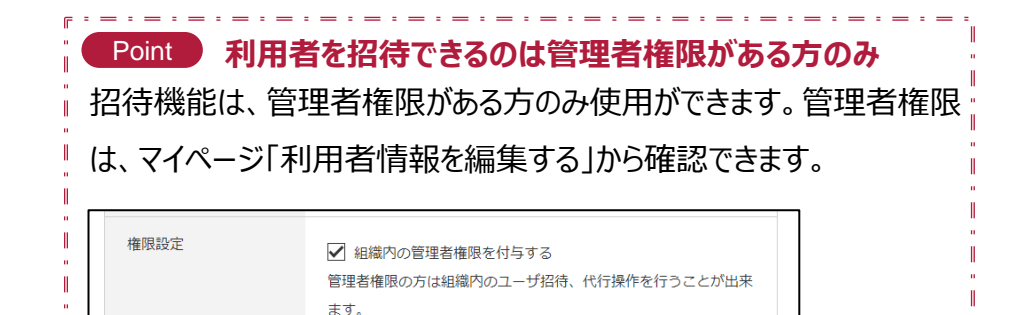

Chapter 6. 利用者情報を管理する

1100 + 28/3

# 自機関の利用者を追加する

Α

#### よくあるお問い合わせ

| ተባታ | 廿白豆琢                                                        |                                              |                        |
|-----|-------------------------------------------------------------|----------------------------------------------|------------------------|
|     |                                                             | 利用者登録                                        |                        |
|     | ятер<br>1<br>линёфа                                         | → STEP<br>2 一 利用者登録確認                        | → STEP<br>3<br>利用者登録完了 |
|     |                                                             | 利用者登録確認                                      |                        |
|     | 利用者情報をご入力ください<br>ご登録売了後でも利用者情報変更は可能です。                      |                                              |                        |
|     | お名前                                                         |                                              |                        |
|     | ローマ字                                                        |                                              |                        |
|     | メールアドレス                                                     |                                              |                        |
|     | 1177-E                                                      |                                              |                        |
| Í   | 第1条 (総則)<br>1. 本規約は、本ウェブサイトトで当隣撮力                           | 1010                                         | 線塩が提供するサービスの約50本でいい    |
|     | プライパシーポリシー                                                  | のユーザーのプライバシー保護に配慮し、                          | ブライバシーボリシーを規定していま      |
|     | 基本的な考え方<br>中小企業基盤整備階増では、「}-GoodTech<br>座し、ユーザーのプライバシーの保護に配き | (https://jgoodtech.jp/) 」(以下、「ス<br>語をしております。 | \$ウェブサイト」といいます。)の運営に   |
|     |                                                             | 利用規約・プライバシーポリシーに同意す                          | Ĩð                     |
|     |                                                             | 確認                                           | >                      |
|     |                                                             |                                              |                        |

#### Q 招待メールが届いたら?

管理者がマイページの利用者招待機能を使って、ジェグテック ヘログインできるメンバーを招待すると、招待された方にメール が発信されます。

招待された方は、メールに記載されている招待会員登録URL より利用者登録画面を開き、お名前・パスワードなど必要な 情報を入力、利用規約及びプライバシーポリシーを確認したう えで「確認」ボタンをクリックすると利用者登録が完了し、 ジェグテック利用が可能になります。

# 自機関の他の利用者情報を変更する

### よくあるお問い合わせ

#### マイページ > 法人情報設定 法人情報設定 様 株式会社 編集対象言語 日本語 公開中 英語 公開中 論:利用者一覧 ☆ 公開設定・海外関連設定 現在は日本語の内容を編集中です。日本語は現在公開されています。 こ担当者様情報 法人情報編集 編集 ご担当者様情報 法人情報設定 様 株式会社 利用者一覧 利用者を招待する お名前 メールアドレス 最終ログイン日時 ステータス 招待有効期限 管理者 2019/01/31 16:30:02 中小 花子 2019/01/31 17:00:16 中小次郎

### Q 代行操作とは?

管理者は、招待した利用者など、他の利用者情報を変更す ることができます。

マイページから「法人情報を編集する」をクリックし、画面上部 にある「利用者一覧」をクリックします。編集したい利用者名を クリックすると、利用者情報画面に遷移します。

役職やメールマガジン受信設定、権限設定、利用者の削除 (退会)などの操作ができます。

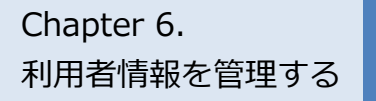

# ジェグテックを退会する

マイページ > 利用者情報

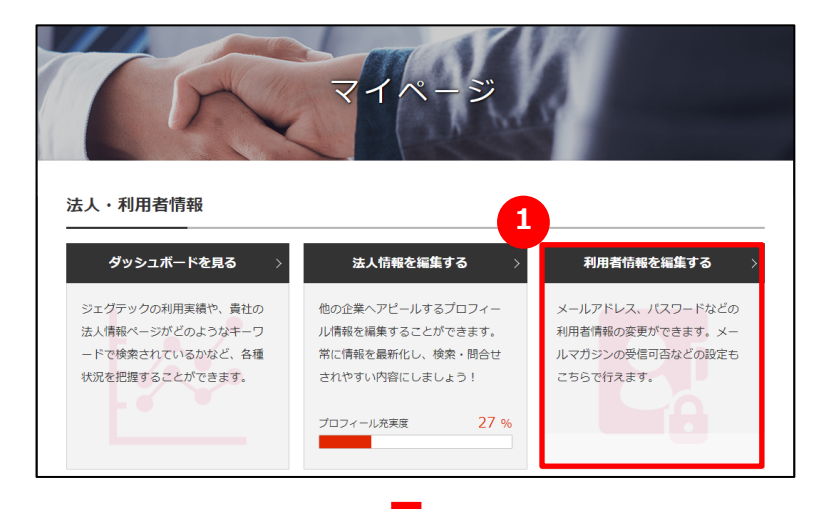

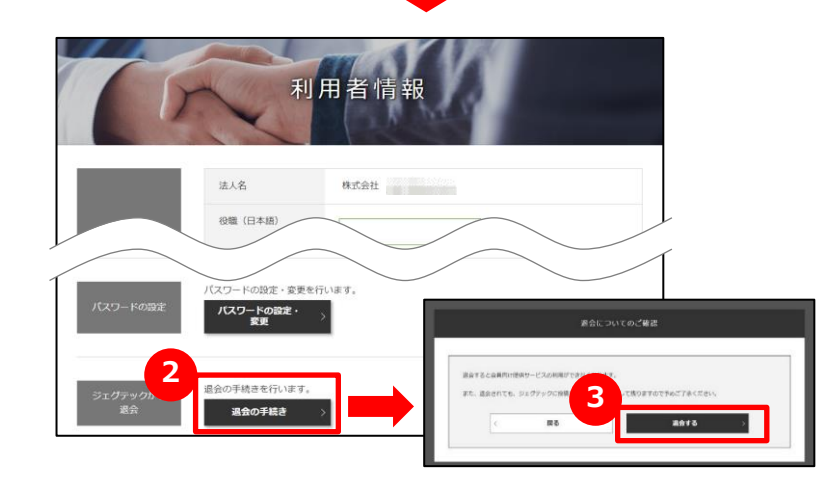

# 1 ジェグテックから退会する

利用者が退会するには、マイページの「利用者情報を編集する」をクリックします。

### 2 退会を手続きする

編集画面の下部にある「退会の手続き」をクリックします。

### 3 退会についての確認をする

表示される内容を確認し、「退会する」をクリックします。

| Point 退会についてのご確認<br>退会すると、会員向け提供サービスの利用ができなくなります。退会されても、ジェグ         |
|---------------------------------------------------------------------|
| テックに投稿した内容は、履歴として残りますので、あらかじめご了承ください。                               |
| また、すべての利用者が退会しても企業情報は残りますので、企業情報もすべて削                               |
| 。<br>・ 除したい場合には、ジェグテック運営事務局までご連絡ください。                               |
| Point         管理者が利用者の退会手続きをする           管理者は、利用者の退会を代行して行うことができます。 |
| 操作手順は、前ページをご参照ください。                                                 |

# Chapter 7. 活動状況を把握する

推薦企業の利用状況や自機関の利用状況を見ることができます。

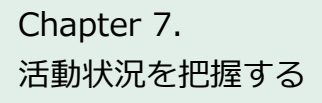

# 推薦企業の活動状況を見る

マイページ

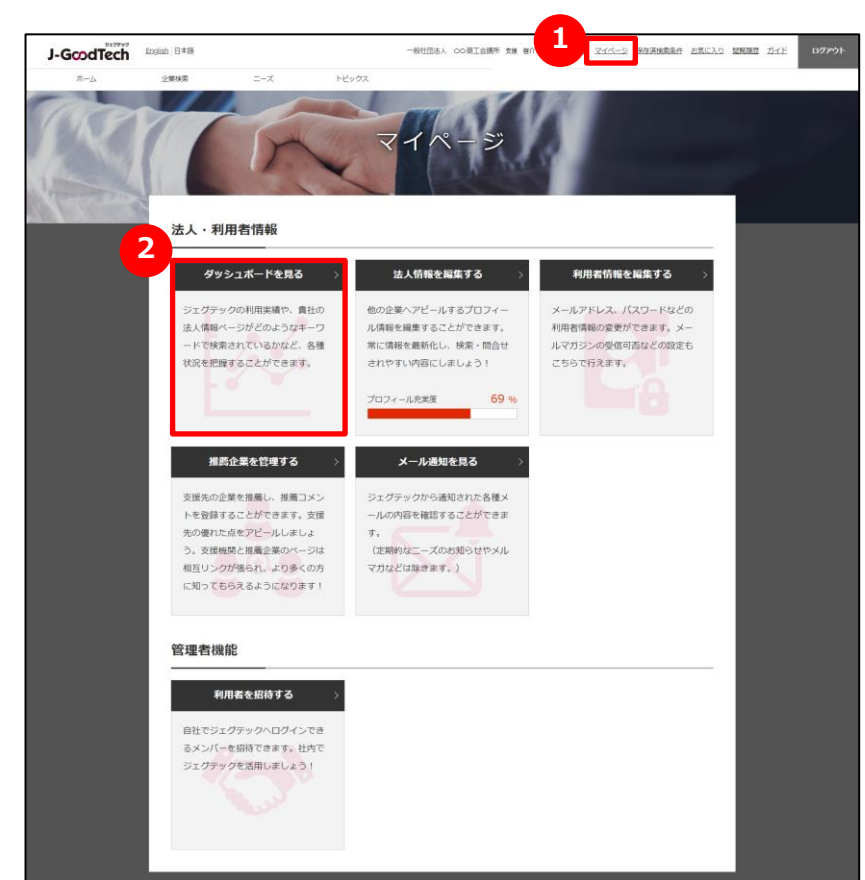

#### 1 マイページを表示する

画面上部メニューから、「マイページ」をクリックします。

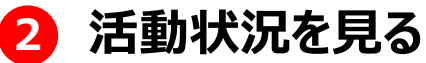

「ダッシュボードを見る」をクリックするとダッシュボード画面に遷移し、活動 状況を確認することができます。

#### Chapter 7. 活動状況を把握する

# 推薦企業の活動状況を見る

マイページ > ダッシュボード(推薦企業)

|                                                                                                 | 推薦企業                                                        |                                           |                                                        |                                                                                            |                                  |                        | 責社                   |                      |                              |                      |
|-------------------------------------------------------------------------------------------------|-------------------------------------------------------------|-------------------------------------------|--------------------------------------------------------|--------------------------------------------------------------------------------------------|----------------------------------|------------------------|----------------------|----------------------|------------------------------|----------------------|
|                                                                                                 | 推開迎来                                                        |                                           |                                                        |                                                                                            |                                  |                        | 貢任                   |                      |                              |                      |
|                                                                                                 |                                                             |                                           |                                                        | -                                                                                          |                                  |                        |                      |                      |                              |                      |
| 推薦企業の利用物                                                                                        | 況                                                           |                                           |                                                        |                                                                                            |                                  |                        |                      |                      |                              |                      |
| -                                                                                               |                                                             |                                           |                                                        |                                                                                            |                                  |                        |                      |                      |                              |                      |
| 推薦企業として登録してい                                                                                    | る企業の活動状況                                                    | 2です。                                      |                                                        |                                                                                            |                                  |                        |                      |                      |                              |                      |
| ## # 1                                                                                          |                                                             |                                           |                                                        |                                                                                            | ±1 5 3                           |                        |                      |                      |                              |                      |
| 推開している企業が一一                                                                                     | に対する提案など                                                    | を通して商                                     | 診に繋がる。                                                 | ように支援しま                                                                                    | 5 14 7-                          |                        |                      |                      |                              |                      |
| 推薦している企業がニーク                                                                                    | に対する提案など                                                    | を通して商                                     | 談に繋がる。                                                 | ように支援しる                                                                                    | ましょう。                            |                        |                      |                      |                              |                      |
| 推薦している企業がニース<br>利用状況一覧(当月                                                                       | <ul><li>に対する提案など</li></ul>                                  | を通して商                                     | 談に繋がる。                                                 | ように支援しる                                                                                    | ましよう。                            |                        |                      |                      |                              |                      |
| <sup>推薦している企業がニース</sup>                                                                         | に対する提案など<br> )                                              | を通して商                                     | 談に繋がる。                                                 | ように支援しき                                                                                    | ましょう。                            |                        |                      |                      |                              |                      |
| 推薦している企業がニーフ<br>利用状況一覧(当月<br>集計期間 : 2019/09/01                                                  | に対する提案など<br>)<br>~ 2019/09/11                               | 「を通して簡                                    | 談に繋がる。                                                 | ように支援しる                                                                                    | 5029.                            |                        |                      |                      |                              |                      |
| 推薦している企業がニーン                                                                                    | に対する提案など<br>)<br>~ 2019/09/11                               | 《を通して商                                    | 談に繋がる。                                                 | ように支援しる                                                                                    | 5029.                            |                        |                      |                      |                              |                      |
| <sub>理周</sub> している企業がニーラ<br>利用状況一覧(当月<br>集計期間:2019/09/01<br>JGT法人管理番号                           | に対する提案など<br>)<br>~ 2019/09/11                               | を通して商                                     | 談に繋がる。<br>法人                                           | ように支援しま                                                                                    | 5029.                            |                        |                      | (                    | 2、 検;                        | 索                    |
| 理画のている建築がニーラ<br>利用状況一覧(当月<br>集計期間:2019/09/01<br>JGT法人管理番号                                       | に対する提案など<br>))<br>~ 2019/09/11                              | でを通して商                                    | 談に繋がる。<br>法人                                           | ように支援しま                                                                                    | x U x J.                         |                        |                      | ¢                    | 2、 検;                        | 茶                    |
| 理時している近隣が二ース<br>【利用状況一覧(当月<br>集計期間:2019/09/01<br>JGT法人管理番号<br>法人名                               | に対する提案など<br>)<br>~ 2019/09/11<br>ログイン<br>の数                 | でを通して商<br>プロフ-<br>充実                      | 談に繋がる。<br>法人<br><sub>変</sub>                           | ように支援しま<br>よ人情報<br>まん情報                                                                    | ましょう。<br>法人情報<br>ページ             | 問合せ                    | 問合せ                  | -<br>二-ズ<br>田安秋      | Q. 検                         | 茶<br>トピッ             |
| 理用している企業が二一ス<br><b>利用状況一覧(当月</b><br>集計期間:2019/09/01<br>JGT法人管理番号<br>広人名                         | に対する提案など<br>))<br>~ 2019/09/11<br>ロヴィン<br>回数                | ごを通して商<br>プロフ-<br>充実<br>日本語               | 談に繋がる。<br>法人<br><sup>(一)ル</sup><br><sup>演</sup>        | ように支援しる<br>ふ人情報<br>最終更新日時                                                                  | 法人情報<br>ページ<br>閲覧数               | 問合廿<br>発信政             | 間合せ<br>支信数           | - 二一ズ<br>提字数         | <b>2</b> (会<br>ニーズ<br>発信数    | ドビッ起来書               |
| <sub>推用し</sub> ている企業が二一フ<br><b>利用状況一覧(当月</b><br>集計期間:2019/09/01<br>JGT法人管理番号<br>広人名             | に対する提案など<br>))<br>~ 2019/09/11<br>ロウィン<br>回数                | でを通して商<br>プロフ-<br>充実<br>日本語               | 談に繋がる<br>法人<br><sup>(一ル</sup><br><sup>変通</sup><br>2894 | ように支援しま<br>ふ人情報<br>最終更新日時<br>2019/08/26                                                    | 法人情報<br>ページ<br>問題数               | 開合せ<br>発信数             | 開合せ<br>交信数           |                      | <b>Q</b> 検<br>ニーズ<br>発信数     | いた ビッシー 起原書          |
| <sup>1</sup> 利用状況一覧(当F<br>集計期間:2019/09/01<br>JGT法人管理番号<br>広人名<br>CHUSHO Co. Ltd.                | に対する提案など<br>))<br>~ 2019/09/11<br>ロウイン<br>回数<br>0           | 「を通して商<br>ブロフ・<br>方実<br>日本語<br>96%        | 談に繋がる。<br>法人                                           | ように支援し<br>法人情報<br>最終更新日時<br>2019/08/26<br>11:35:52                                         | ましょう。<br>法人情報<br>ページ<br>簡覧数<br>0 | 問合せ<br>発信数<br>0        | 問合せ<br>受信数<br>0      | ニーズ<br>提率数<br>0      | Q 検<br>ニーズ<br>発信数<br>0       | た<br>トピッ<br>起業書      |
| 世内している正葉がニーラン<br>利用状況一覧(当月<br>集計期間:2019/09/01)<br>JGT法人管理番号<br>法人名 CHUSHO Co. Ltd.              | に対する提案など<br>))<br>~ 2019/09/11<br>回数<br>0                   | がを通して商<br>プロフ・<br>充実<br>日本語<br>96%        | 該に繋がる<br>法人<br><sup>(一ル</sup>                          | ように支援しま<br>法人情報<br>最終更新日時<br>2019/08/26<br>11:35:52<br>2019/03/29                          | 法人情報<br>ページ<br>問題数<br>0          | 間合せ<br>発信数<br>0        | 問合せ<br>受信数<br>0      | ビーズ<br>授早数<br>0      | Q. 検<br>ニーズ<br>発信数<br>0      | 旅<br>トピッ<br>起票書      |
| 担用している企業がニーラー<br>利用状況一覧(当月<br>集計期間:2019/09/01)<br>JGT法人管理番号<br>込人名<br>CHUSHO CoLtd.<br>色式会社中ル企業 | に対する提案など<br>))<br>~ 2019/09/11<br>ロウイン<br>回数<br>0<br>0<br>0 | な通して商<br>プロフ-<br>充実<br>日本語<br>96%<br>85%  | 該に繋がる。<br>法人<br>(一ル<br><u>漢語</u><br>38%<br>15%         | ように支援しま<br>法人情報<br>総定期日時<br>2019/08/26<br>11:35:52<br>2019/03/29<br>15:01:48               | 法人情報<br>ページ<br>問題数<br>0          | 105合せ<br>発信数<br>0<br>0 | 問合せ<br>受信数<br>0<br>0 | 二一ズ<br>脚案数<br>0<br>0 | Q 検<br>ニーズ<br>発信款<br>0<br>0  | 茶<br>トピッ<br>起票書      |
| 推用している企業がニーン<br>利用状況一覧(当月<br>集計期間:2019/09/01)<br>JGT法人管理番号<br>広人名 CHUSHO Co. Ltd. 査式会社中小企業      | に対する提案など<br>)<br>~ 2019/09/11<br>ログイン<br>回数<br>0<br>0<br>0  | がを通して商<br>プロフ-<br>方東<br>日本語<br>96%<br>85% | 該に繋がる。<br>法人<br>(一ル<br><u>東</u><br>38%<br>15%          | ように支援しる<br>歳人情報<br>歳天時日時<br>2019/08/26<br>11:35:52<br>2019/03/29<br>15:01:48<br>2019/09/11 | 法人情報<br>ページ<br>問題数<br>0          | 問合せ<br>発信数<br>0<br>0   | 開合せ<br>受信数<br>0<br>0 | ニーズ<br>脚を散<br>0<br>0 | Q、 検<br>ニーズ<br>発信款<br>0<br>0 | 大<br>トピッ<br>起票書<br>( |

# 1 推薦企業の利用状況を見る

「推薦企業」タブには推薦している企業の当月の利用実績が表示されます。

「JGT法人番号」または「法人名」を入力し「検索」ボタンを押すと、表示する企業を絞り込むことができます。

一覧の「法人名」をクリックすると、その企業の法人情報ページを表示します。

自機関の利用状況を見る場合は、「貴社」タブをクリックします。

# 2 ファイルをダウンロードする

推薦している企業の利用状況を、月を指定してファイルにダウンロード することができます。「CSVダウンロード」をクリックしてください。

#### Chapter 7. 活動状況を把握する

# 自機関の活動状況を見る

マイページ > ダッシュボード(貴社)

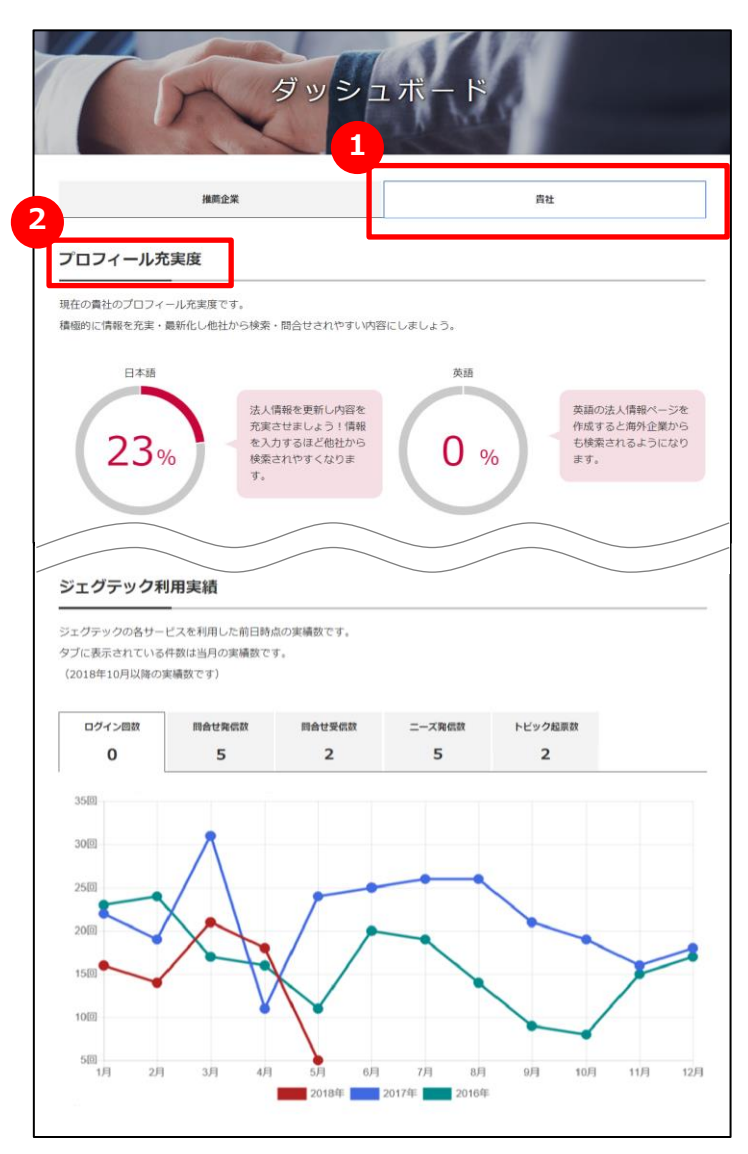

# 1 貴社およびジェグテック全体の情報を見る

「貴社」タブには、貴社の利用状況やジェグテック全体の実績が表示されます。

# 2 ダッシュボードの各項目について

貴社タブでは、次の項目を参照することが出来ます。

| プロフィール充実度  | 貴機関のプロフィール充実度                |
|------------|------------------------------|
| ページビュー数    | 貴機関の法人情報ページが閲覧された回数          |
| 前月閲覧数ランキング | ジェグテックで前月の閲覧された回数が多い企業のランキング |
| ニーズ実績      | ニーズを発信した件数と商談まで至った件数         |
| ジェグテック利用実績 | ジェグテックの各機能を利用した数             |

# Chapter 8. その他便利機能

活用すると便利な機能をご紹介します。

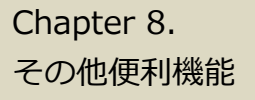

# メール通知の履歴を見る

マイページ

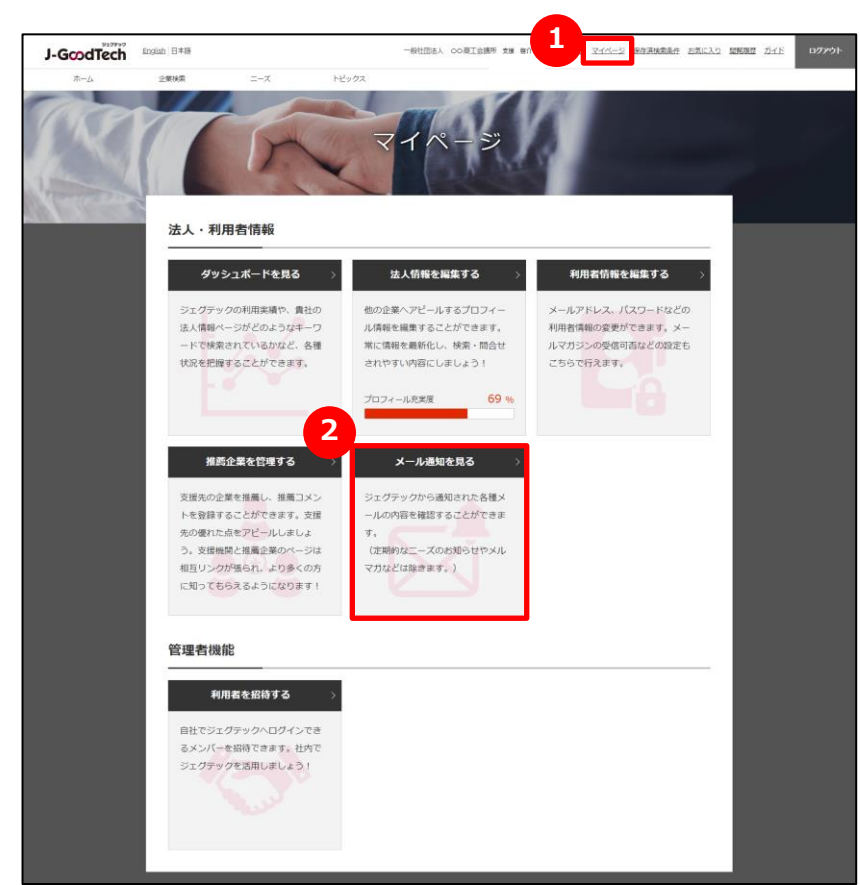

#### 1 マイページを表示する

画面上部メニューから、「マイページ」をクリックします。

#### 2 メール通知を見る

「メール通知を見る」をクリックするとメール通知一覧画面へ遷移し、 受け取ったメールの履歴を確認することができます。

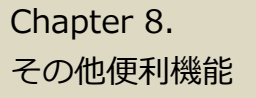

# メール通知の履歴を見る

マイページ > メール通知一覧

|                                                                                                    | く、マイページに戻る                                                                                                    |
|----------------------------------------------------------------------------------------------------|----------------------------------------------------------------------------------------------------|
| 法人名                                                                                                    | OO商工会講所                                                                                                    |
| 利用者名                                                                                                    | 支援 啓介                                                                                                    |
| メールアドレス                                                                                                    | 0                                                                                                    |
| メール通知日時                                                                                                    |                                                                                                    |
| メール通知日時<br>2019/01/29 18:12:35                                                                                                    | <ul> <li>(1) 上)-GoodTech] 貴社のニーズに提案がありました</li> </ul>                                                                                                    |
| メール通知日時<br>2019/01/29 18:12:35<br>2019/01/29 12:40:12                                                                                                    |                                                                                                    |
| ×ール通知日時<br>2019/01/29 18:12:35<br>2019/01/29 12:40:12<br>2019/01/29 12:35:52<br>2019/01/29 12:35:52                                                                      | 件名           ① _D-GoodTech] 貴社のニーズに提案がありました           ① _D-GoodTech] 貴社のニーズに提案がありました           ① _D-GoodTech] 貴社のニーズが公開されました           ① _D-GoodTech] 貴社が申請したニーズが公開されました           ① _D-GoodTech] 貴社が申請したニーズが公開されました                                                                                                    |
| ×ール通知日時<br>2019/01/29 18:12:35<br>2019/01/29 12:40:12<br>2019/01/29 12:35:52<br>2019/01/28 18:40:15<br>2019/01/28 18:33:22                                               | 作名           ① _D-GoodTech] 貴社のニーズに提案がありました           ① _D-GoodTech] 貴社のニーズに提案がありました           ① _D-GoodTech] 貴社のニーズに提案がありました           ① _D-GoodTech] 貴社の二ーズに提案がありました           ① _D-GoodTech] 貴社の二ーズに投算がありました           ① _D-GoodTech] 貴社の二ーズの代行発信依頼を受け付けました           ① _D-GoodTech] 二ーズの代行発信依頼を受け付けました                                                                                                    |
| メール通知日時<br>2019/01/29 18:12:35<br>2019/01/29 12:40:12<br>2019/01/29 12:35:52<br>2019/01/28 18:40:15<br>2019/01/28 18:33:22<br>2019/01/28 18:28:42                        | 作名           ①         ①-GoodTech1 責社のニーズに提案がありました           ①         ①-GoodTech1 責社のニーズに提案がありました           ①         ①-GoodTech1 責社のニーズに提案がありました           ①         ①-GoodTech1 責社が二ーズが公開されました           ①         ①-GoodTech1 責社が中請したニーズが公開されました           ①         ①-GoodTech1 責社が中請したニーズが公開されました           ①         ①-GoodTech1 二ーズの代行発信依頼を受け付けました           ①         ①-GoodTech1 二ーズの代行発信依頼を受け付けました           ①         ①-GoodTech1 二ーズの代行発信依頼を受け付けました |
| ×ール適知日時<br>2019/01/29 18:12:35<br>2019/01/29 12:40:12<br>2019/01/29 12:35:52<br>2019/01/28 18:40:15<br>2019/01/28 18:33:22<br>2019/01/28 18:28:42<br>2019/01/24 14:16:12 | 作名           ① _1-GoodTech1 貴社のニーズに提案がありました           ① _0-GoodTech1 貴社のニーズに提案がありました           ① _0-GoodTech1 貴社が申請したニーズが公開されました           ① _0-GoodTech1 貴社が申請したニーズが公開されました           ① _0-GoodTech1 貴社が申請したニーズが公開されました           ① _0-GoodTech1 貴社が申請したニーズが公開されました           ① _0-GoodTech1 二ーズの代行発信依頼を受け付けました           ① _10-GoodTech1 ニーズの代行発信依頼を受け付けました           ① _10-GoodTech1 ニーズの代行発信依頼を受け付けました           ① _10-GoodTech1 ニーズの代行発信依頼を受け付けました          |

#### 1 メール通知の一覧を見る

過去3か月間に受け取ったメール通知の一覧が表示されます。

### 2 メール通知の本文を見る

メール通知の本文を見たいときは、メール件名をクリックします。

#### Chapter 8. その他便利機能

# お気に入りに登録する

#### 法人情報

| 法。                                                                     | 人情報                                                                 |
|------------------------------------------------------------------------|---------------------------------------------------------------------|
|                                                                        | ★ お気に入りに登録                                                          |
| 關終史新日時: 2019/09/10 17:41:14                                            | この法人の英語ページを見る                                                       |
| 株式会社中小製作所                                                              |                                                                     |
| 超精密加工を高度な工程設計力で超短納期対応                                                  |                                                                     |
| 電子基盤実装及び高密度電子デバイスの組立加工を中核としては<br>近年は、航空機関連、電池デバイス関連、医療機器関連で製品<br>おります。 | 募業を展開しています。<br>と面・設計から資材調達、製造、試験を一貫して受託できる体制を整えて<br>関 <b>い合わせ</b> → |
| アビール ジェグテック活用実績                                                        | 2                                                                   |
| トピックを作成した数                                                             | 他会員からのお気に入り登録数(法人情報)                                                |
| 4 件作成しています。                                                            | 1 名登録しています。                                                         |
|                                                                        | 道次市市ナン                                                              |

### 1 お気に入りに登録する

法人ページの右上にある「お気に入りに登録」をクリックします。 お気に入りに登録すると、登録先の法人情報ページに登録数 2 が 表示されます。

支援先の法人をお気に入り登録することで注目度があがります。

### **3** お気に入りを見る

画面上部メニューの「お気に入り」をクリックすると、登録した企業や製品 が表示されます。

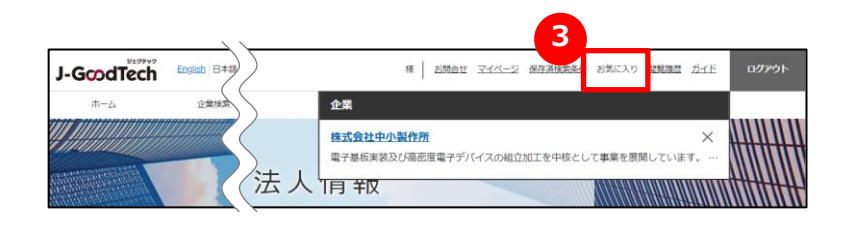

| Point ニーズ・トピックスでもお気に入り登録ができます。         |
|----------------------------------------|
| 企業情報や製品・技術・サービス情報だけでなく、ニーズやトピックスでもお気   |
| ■ に入り登録ができます。登録するとあとからすぐに対象の情報を閲覧することが |
| <sup> </sup> できます。                     |

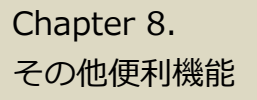

# 閲覧履歴を見る

#### 閲覧履歴

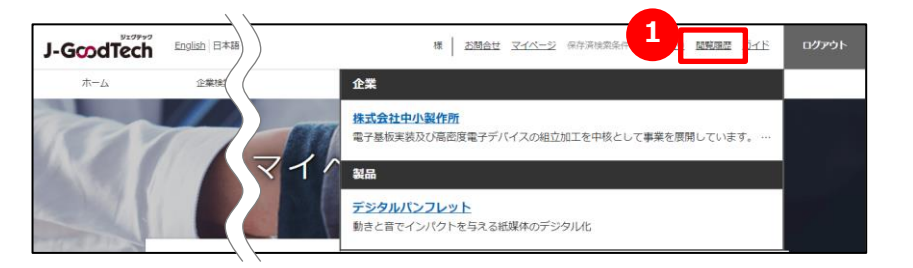

#### 1 閲覧履歴を見る

画面上部メニューの「閲覧履歴」をクリックします。 直近で見た企業ページ、製品ページの履歴を見ることができます。 企業名や製品名をクリックすると、該当ページに遷移します。

# J-GcodTech

―― ジェグテック運営事務局 ―――

東京都港区虎ノ門3-5-1虎ノ門37森ビル

03-5470-1538 (平日午前10時から午後6時まで)

jgoodtech\_cs2@smrj.go.jp